# ルート

| ルート設定について          | 114~116 |
|--------------------|---------|
| ルート探索について          |         |
| 細街路探索について          |         |
| 1ルート探索・複数ルート探索をする・ | 117~121 |
| 1ルート探索をする          | 118~120 |
| 複数ルート探索をする         |         |
| ルート案内をストップ/スタートする  | 122     |
| ルートを変更する・・・・・・     | 123~130 |
| 出発地の変更             | 123、124 |
| 目的地の変更             |         |
| 目的地の追加             |         |
| 経由地の追加             | 126~128 |
| 経由地の変更/削除          |         |
| 経由地/目的地など地点の入れ替え … |         |
| 探索条件の変更            |         |
| 前方の道が通れない(迂回探索)    | 131     |
| 現在のルートを表示する・・・・・・  | 132、133 |
| ルート詳細情報を表示するには     |         |
| デモ走行をする            | 134     |
| 経由地をスキップする         | 135     |
| 登録ルート・・・・・         | 136、137 |
| 保存したルートの呼び出し       |         |
| 保存したルートの削除         |         |
| 現在のルートを保存する        | 138     |
| 現在のルートを削除する        | 139     |
| 渋滞予測ルート探索をする       | 140~142 |
| ルートから外れてしまったら(再探索) | 143     |
| 渋滞地点を確認する          | 144     |
|                    |         |

## ルート設定について(1)

ルート設定をすると、本機は、登録した条件と地図ソフトのデータをもとに、出発地から目的地まで の参考ルートを探索し、地図上に表示します。(この画面をルート案内画面と呼びます。)この参考ル ート上を走ることによって、目的地に到着します。

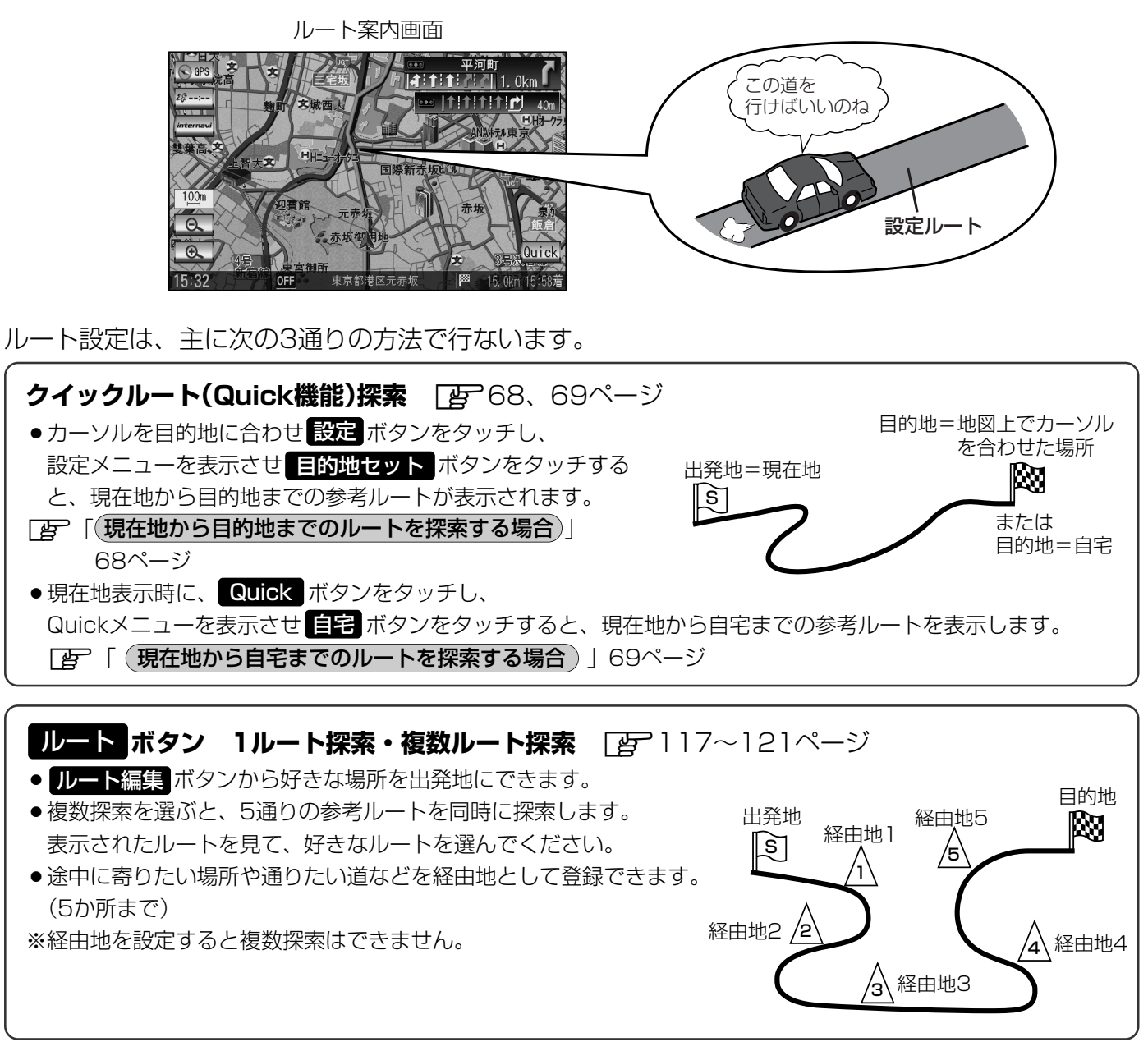

目的地 ボタンから探索方法を選択してルート探索 2781~112ページ
 住所/電話番号/名称(施設50音)/ジャンル/郵便番号など、お好きな方法で目的地を登録し、現在地から目的
 地までのルートを探索します。
 ※探索条件や有料道路料金表示の車種を設定することができます。
 ア 「ルート探索条件の設定をする」214~217-ジ

🛃 必ずしも、最短ルートが選ばれるわけではありません。

||) お願い -

交通規制の変更などにより、実際には参考ルートが通れない場合があります。 この場合は、実際の交通規制にしたがって走行してください。

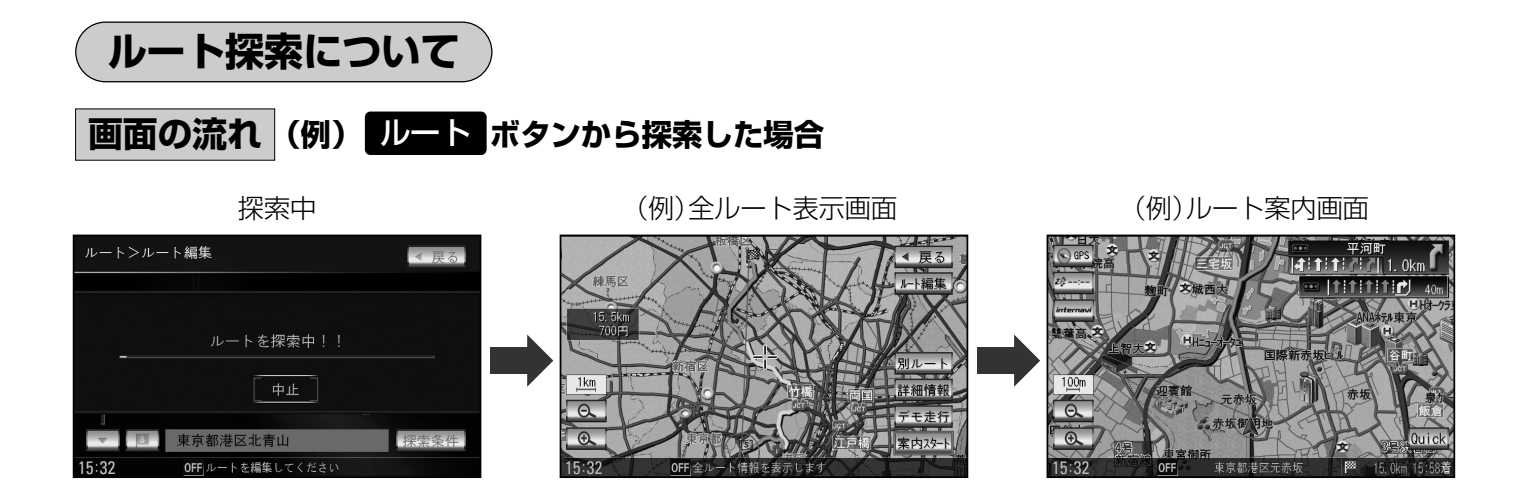

- ●出発地と目的地との距離が長いほど、また、1ルート探索より複数ルート探索の方が、ルート探索 に時間がかかります。
- ●出発地と目的地との距離が長すぎて、ルート探索ができない場合は、"探索区間が長すぎて探索できませんでした。"と表示し、探索を中止します。この場合は、設定内容(出発地/経由地/目的地)を変更して、出発地と目的地との距離を短くしてください。

ĽВЈ

2回目の案内走行

1回目の案内走行

▲ から ● までの

ルートを設定する。

例えば、A地点からC地点に行く場合、

- A地点からB地点までのルートを設定して、 B地点まで行く。
- ② B地点からC地点までのルートを設定して、 C地点まで行く。
- というのも、1つの方法です。
- ●ルート探索は地図ソフトに収められている探索データをもとに行ないますが、地図上の全ての道路 (場所)にこのデータがあるわけではありません。

出発地(図)/経由地(小)/目的地(図)を登録した地点から直線距離で一番近い地点がルート探索の実際の出発地/経由地/目的地になります。

ただし規制等があって道路が通れない場合、出発地(図)/経由地(<u>八</u>)/目的地(図)を登録した 道路を通るルートになるとは限りません。

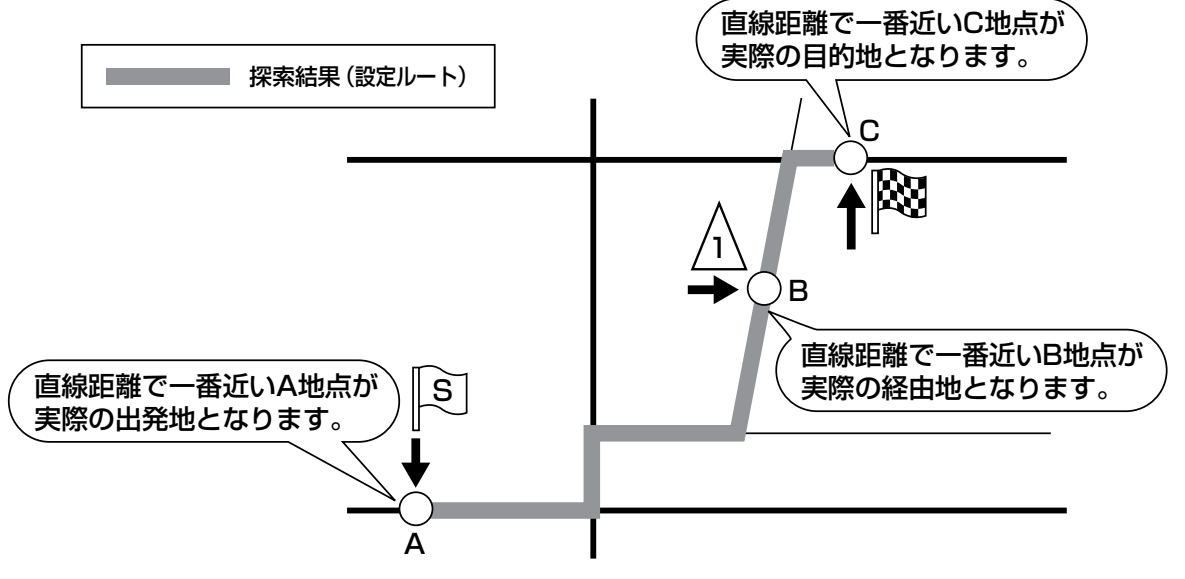

※有料道路(高速道路、都市高速道路を含む。)と一般道路が接近している地点に登録した場合は、 有料道路上に設定するかどうかの確認メッセージが表示されます。 ГСЛ

## ルート設定について(2)

- ●地図ソフトの更新によって収められている探索データが異なり、出発地/経由地/目的地や探索条 件が同じであっても、参考ルートが異なる場合があります。
- ●ルート探索中に車のエンジンスイッチをO(OFF)に入れると、ルート探索を中断します。この後に車のキースイッチをⅡ(ON)にするとルートは中止(削除)されています。

### 細街路探索について

#### 細街路の時間規制は考慮されない場合があります。

※市街地図の収録エリアおよび細街路探索エリアにつきましては、

314~317ページをご覧ください。

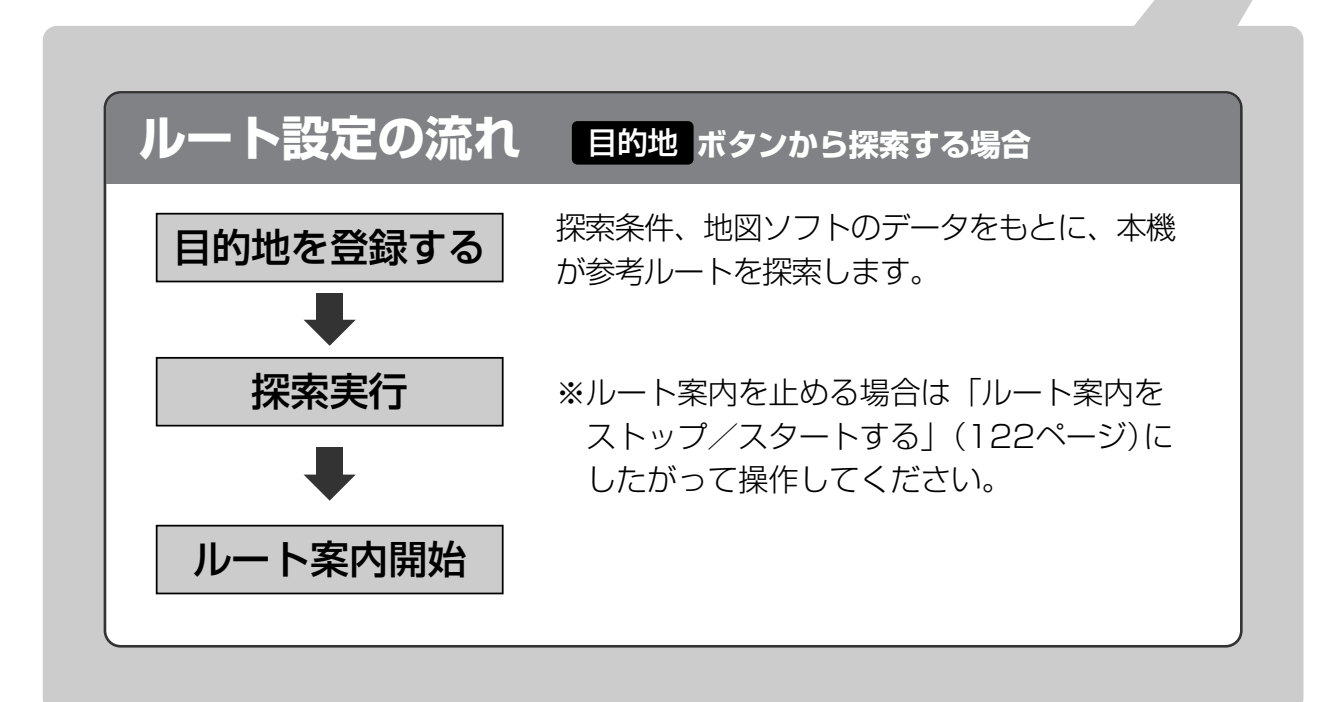

## 1ルート探索・複数ルート探索をする(1)

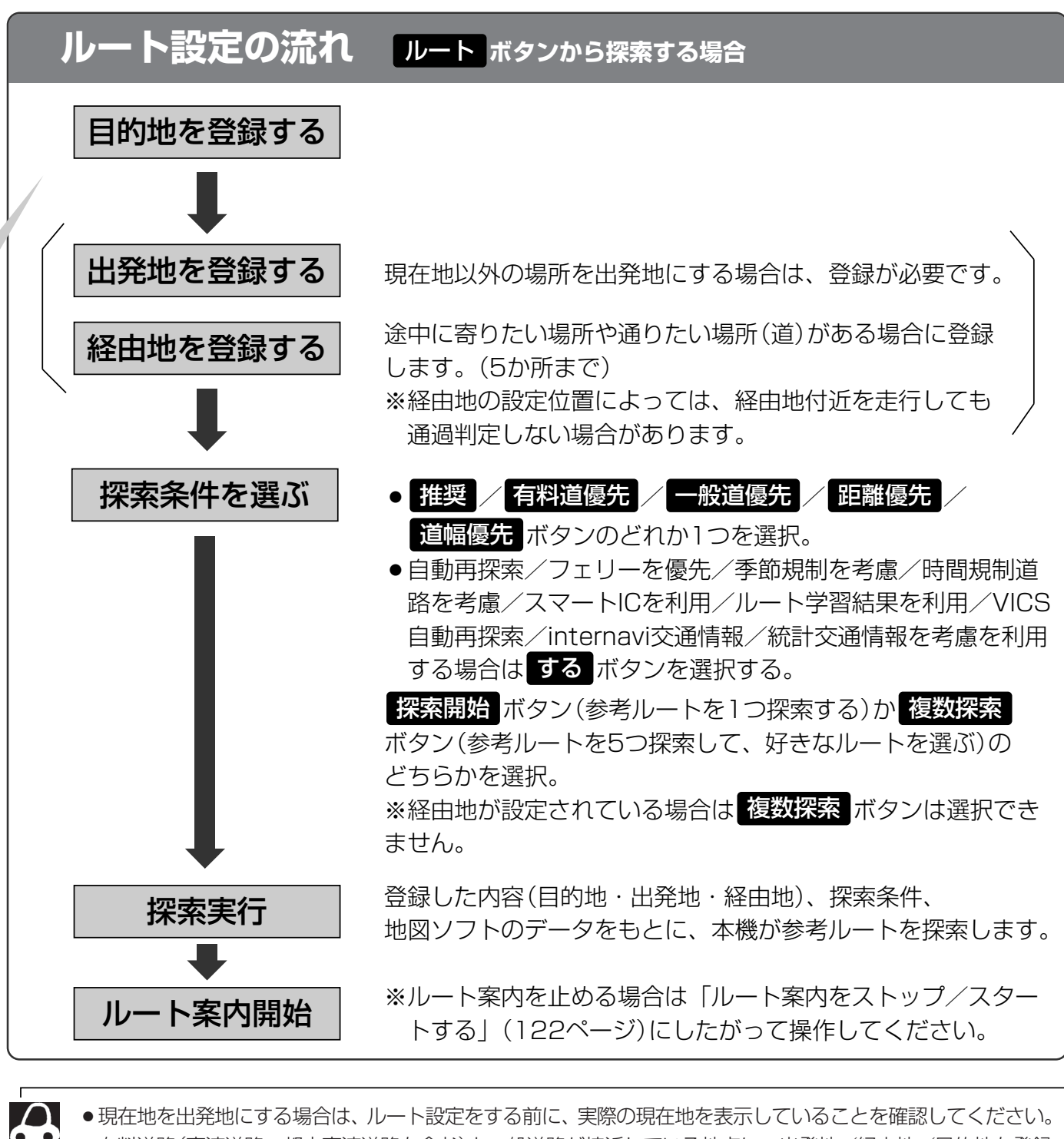

 有料道路(高速道路、都市高速道路を含む)と一般道路が接近している地点に、出発地/経由地/目的地を登録 すると、有料道路上に設定するかどうかの確認メッセージが表示されます。
 有料道路上に登録する場合は「有料道路」ボタンを、一般道路上に登録する場合は「一般道路」ボタンを選び、 タッチしてください。

- ジャンルから高速ICの出入口を選択した場合は出入口が反映された地点が表示されます。その地点を登録し、
   登録地点から表示させルート探索をすると出入口情報は反映されません。画面にメッセージが表示されるの
   で有料道路 / 一般道路 ボタンを選択してください。
- ●参考ルートは、必ずしも最短ルートが選ばれるわけではありません。

#### ) お願い -

交通規制の変更などにより、実際には参考ルートが通れない場合があります。 この場合は、実際の交通規制にしたがって走行してください。

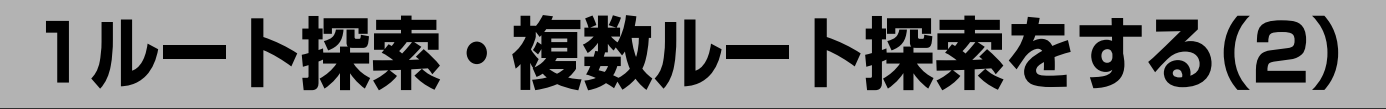

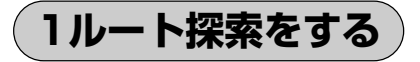

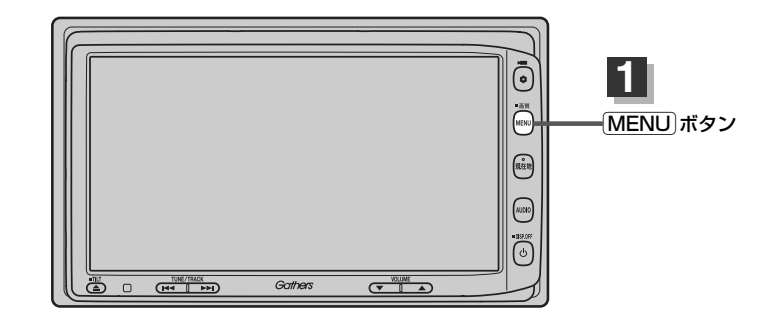

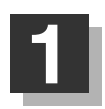

MENU ボタンを押す。

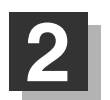

日的地画面から選択する場合

目的地ポタンをタッチし、検索方法を選択してタッチする。

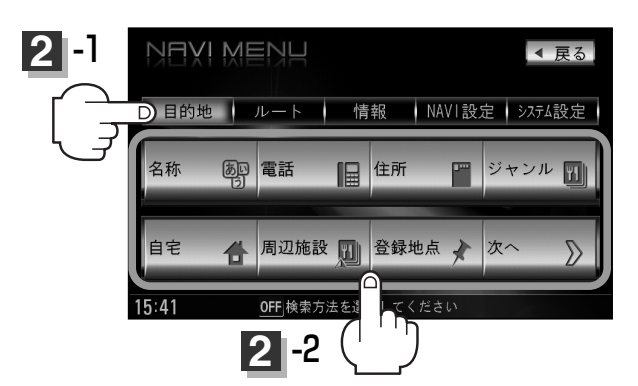

■ ルート編集画面から選択する場合

**ルート**ボタンをタッチし、**ルート**編集 ボタンをタッチする。 ルート編集画面が表示されたら、 **図** ボタンをタッチする。

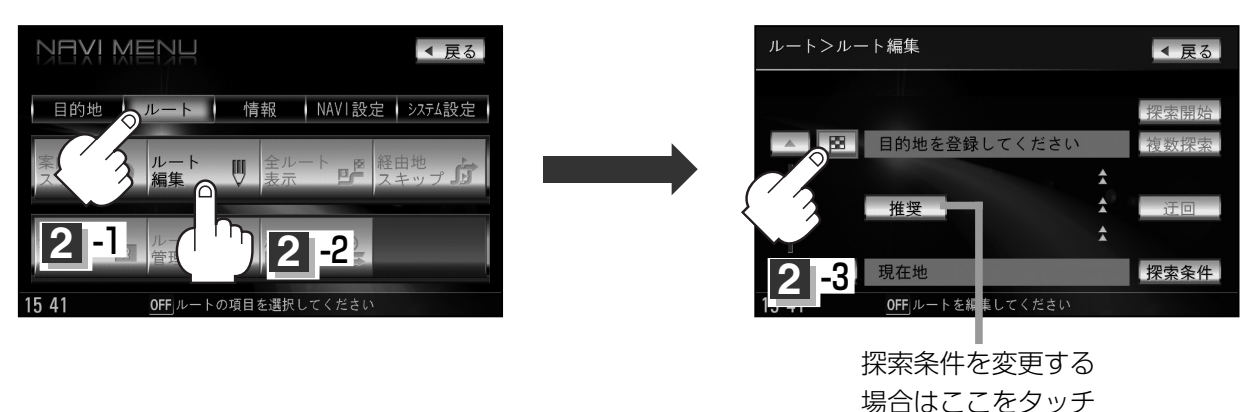

正はこここと
 ジ
 ゴ
 ゴ
 ゴ
 ゴ
 ゴ
 ゴ
 ゴ
 ゴ
 ゴ
 ゴ
 ゴ
 ゴ
 ゴ
 ゴ
 ゴ
 ゴ
 ゴ
 ゴ
 ゴ
 ゴ
 ゴ
 ゴ
 ゴ
 ゴ
 ゴ
 ゴ
 ゴ
 ゴ
 ゴ
 ゴ
 ゴ
 ゴ
 ゴ
 ゴ
 ゴ
 ゴ
 ゴ
 ゴ
 ゴ
 ゴ
 ゴ
 ゴ
 ゴ
 ゴ
 ゴ
 ゴ
 ゴ
 ゴ
 ゴ
 ゴ
 ゴ
 ゴ
 ゴ
 ゴ
 ゴ
 ゴ
 ゴ
 ゴ
 ゴ
 ゴ
 ゴ
 ゴ
 ゴ
 ゴ
 ゴ
 ゴ
 ゴ
 ゴ
 ゴ
 ゴ
 ゴ
 ゴ
 ゴ
 ゴ
 ゴ
 ゴ
 ゴ
 ゴ
 ゴ
 ゴ
 ゴ
 ゴ
 ゴ
 ゴ
 ゴ
 ゴ
 ゴ
 ゴ
 ゴ
 ゴ
 ゴ
 ゴ
 ゴ
 ゴ
 ゴ
 ゴ
 ゴ
 ゴ
 ゴ
 ゴ
 ゴ
 ゴ
 ゴ
 ゴ
 ゴ
 ゴ
 ゴ
 ゴ
 ゴ
 ゴ
 ゴ
 ゴ
 ゴ
 ゴ
 ゴ
 ゴ
 ゴ
 ゴ
 ゴ
 ゴ
 ゴ
 ゴ
 ゴ
 ゴ
 ゴ
 ゴ
 ゴ
 ゴ
 ゴ
 ゴ
 ゴ
 ゴ
 ゴ
 ゴ
 ゴ
 ゴ
 ゴ
 ゴ
 ゴ
 ゴ
 ゴ
 ゴ
 ゴ
 ゴ
 ゴ
 ゴ
 ゴ
 ゴ
 ゴ
 ゴ
 ゴ
 ゴ
 ゴ
 ゴ
 ゴ
 ゴ
 ゴ
 ゴ
 ゴ
 ゴ
 ゴ
 ゴ
 ゴ
 ゴ
 ゴ
 ゴ
 ゴ
 ゴ
 ゴ
 ゴ
 ゴ
 ゴ
 ゴ
 ゴ
 ゴ
 ゴ
 ゴ
 ゴ
 ゴ
 ゴ
 ゴ
 ゴ
 ゴ
 ゴ
 ゴ
 ゴ
 ゴ
 ゴ
 ゴ
 ゴ
 ゴ
 ゴ
 ゴ
 ゴ
 ゴ
 ゴ
 ゴ
 ゴ
 ゴ
 ゴ
 ゴ
 ゴ
 ゴ
 ゴ
 ゴ
 ゴ
 ゴ
 ゴ
 ゴ
 ゴ
 ゴ
 ゴ
 ゴ
 ゴ
 ゴ
 ゴ
 ゴ
 ゴ
 ゴ
 ゴ
 ゴ
 ゴ
 ゴ
 ゴ
 ゴ
 ゴ
 ゴ
 ゴ
 ゴ
 ゴ
 ゴ
 ゴ
 ゴ
 ゴ
 ゴ
 ゴ
 ゴ
 ゴ
 ゴ
 ゴ
 ゴ
 ゴ
 ゴ
 ゴ
 ゴ
 ゴ
 ゴ
 ゴ
 ゴ
 ゴ
 ゴ
 ゴ
 ゴ
 ゴ
 ゴ
 ゴ
 ゴ
 ゴ
 ゴ
 ゴ
 ゴ
 ゴ
 ゴ
 ゴ
 ゴ
 ゴ
 ゴ
 ゴ
 ゴ
 ゴ
 ゴ
 ゴ
 ゴ
 ゴ
 ゴ
 ゴ
 ゴ
 ゴ
 ゴ
 ゴ
 ゴ
 ゴ
 ゴ
 ゴ
 ゴ
 ゴ
 ゴ
 ゴ
 ゴ
 ゴ
 ゴ
 ゴ
 ゴ
 ゴ
 ゴ
 ゴ
 ゴ
 ゴ
 ゴ
 ゴ
 ゴ
 ゴ
 ゴ
 ゴ
 ゴ
 ゴ
 ゴ
 ゴ
 ゴ
 ゴ
 ゴ
 ゴ
 ゴ
 ゴ
 ゴ
 ゴ
 ゴ
 ゴ
 ゴ
 ゴ
 ゴ
 ゴ
 ゴ
 ゴ
 ゴ
 ゴ
 ゴ
 ゴ
 ゴ
 ゴ
 ゴ
 ゴ
 ゴ
 ゴ
 ゴ
 ゴ
 ゴ

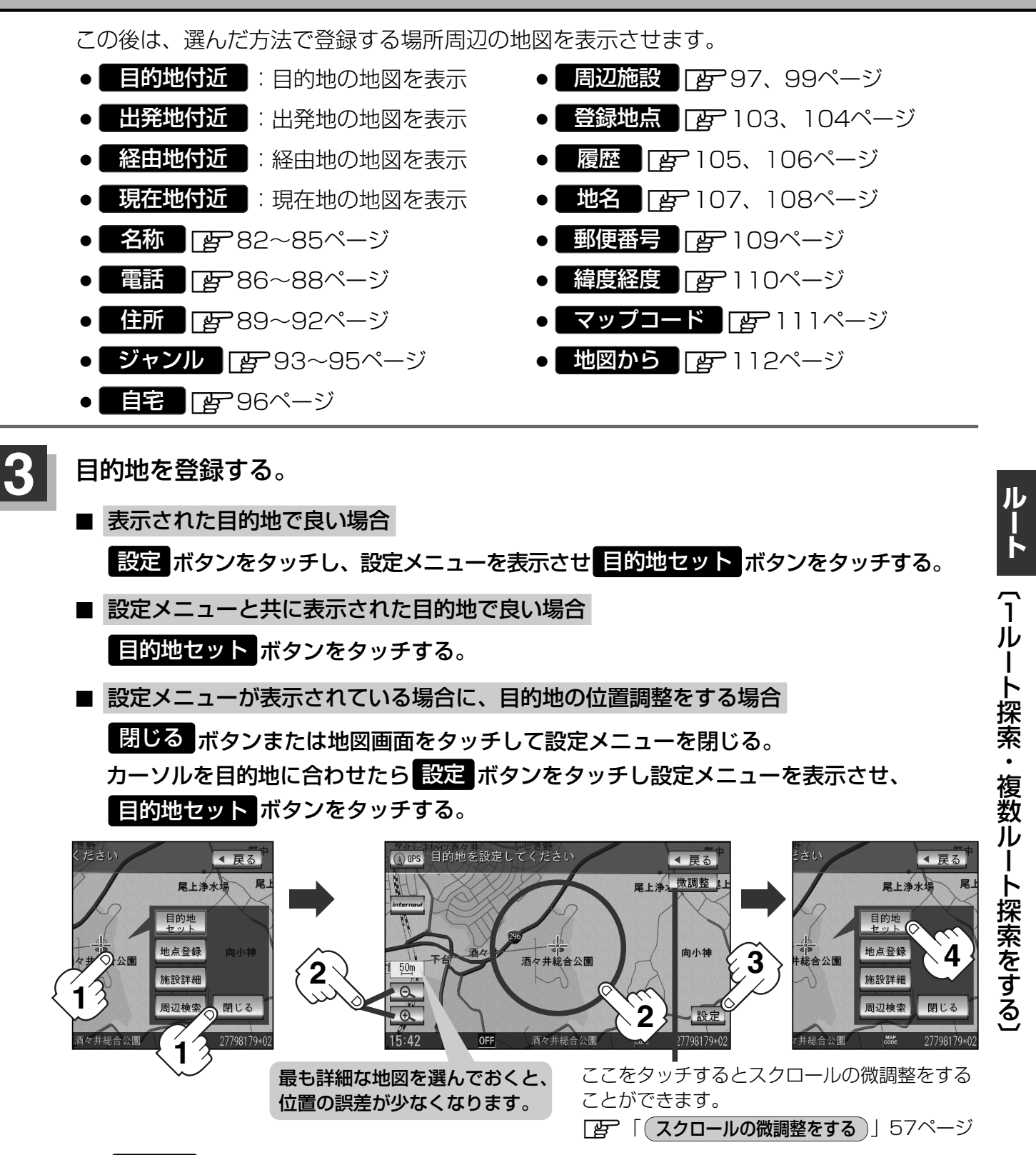

:● 目的地 ボタンから探索した場合、目的地にゴールマーク(図)が表示された後、現在設定されている探索条件でルート探索が開始されます。ルート探索が完了すると、全ルート表示画面が表示されます。

※到着地点情報が表示されたときは、120ページのアドバイスをご覧ください。

ルートボタンから探索した場合、目的地を登録すると、ルート編集画面に戻ります。
 探索開始ボタンをタッチすると、目的地にゴールマーク(図)が表示された後、現在設定されている探索条件でルート探索が開始されます。ルート探索が完了すると、全ルート表示画面が表示されます。

## 1ルート探索・複数ルート探索をする(3)

### 4 案内スタートボタンをタッチする。

:ルート案内を開始します。

※探索条件を変える場合は、Quickメニューを表示させ 再探索 ボタンをタッチし、表示された探索条件の中から選択します。

全ルート表示画面(例)

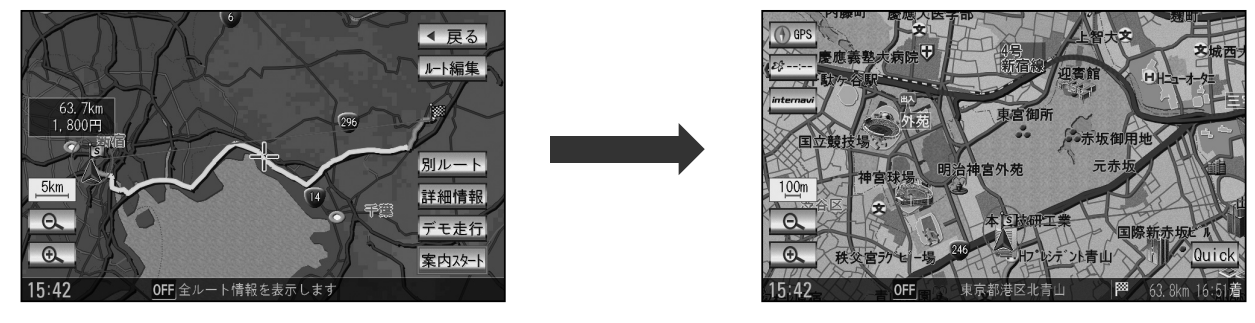

- - ●到着予想時刻は平均速度によって異なります。 [』 「平均速度を設定する」 227ページ
  - ●有料道路を優先しない設定にしていても、有料道路を使用したルート探索をするときもあります。
  - ●探索条件を変更する場合は、「」
     (探索条件の変更)」130ページ/「ルート探索条件の設定をする」
     214~217ページ
  - メニューボタンを押し、NAVI設定 → 表示 → ルート案内設定 ボタンをタッチして "全ルートの表示"
     をするに設定している場合、上記手順 4 で 別ルート ボタンが表示されます。 別ルート ボタンを タッチすると、複数ルート探索を開始します。
     アレート案内画面の設定を変える」199ページ、「ア 「 複数ルート探索をする 」121ページ

### 複数ルート探索をする

表示された参考ルート(推奨/有料優先/一般優先/距離優先/道幅優先)の中からお好みのルート案 内を開始することができます。

※複数ルート探索はトップメニューのルートボタンより操作します。

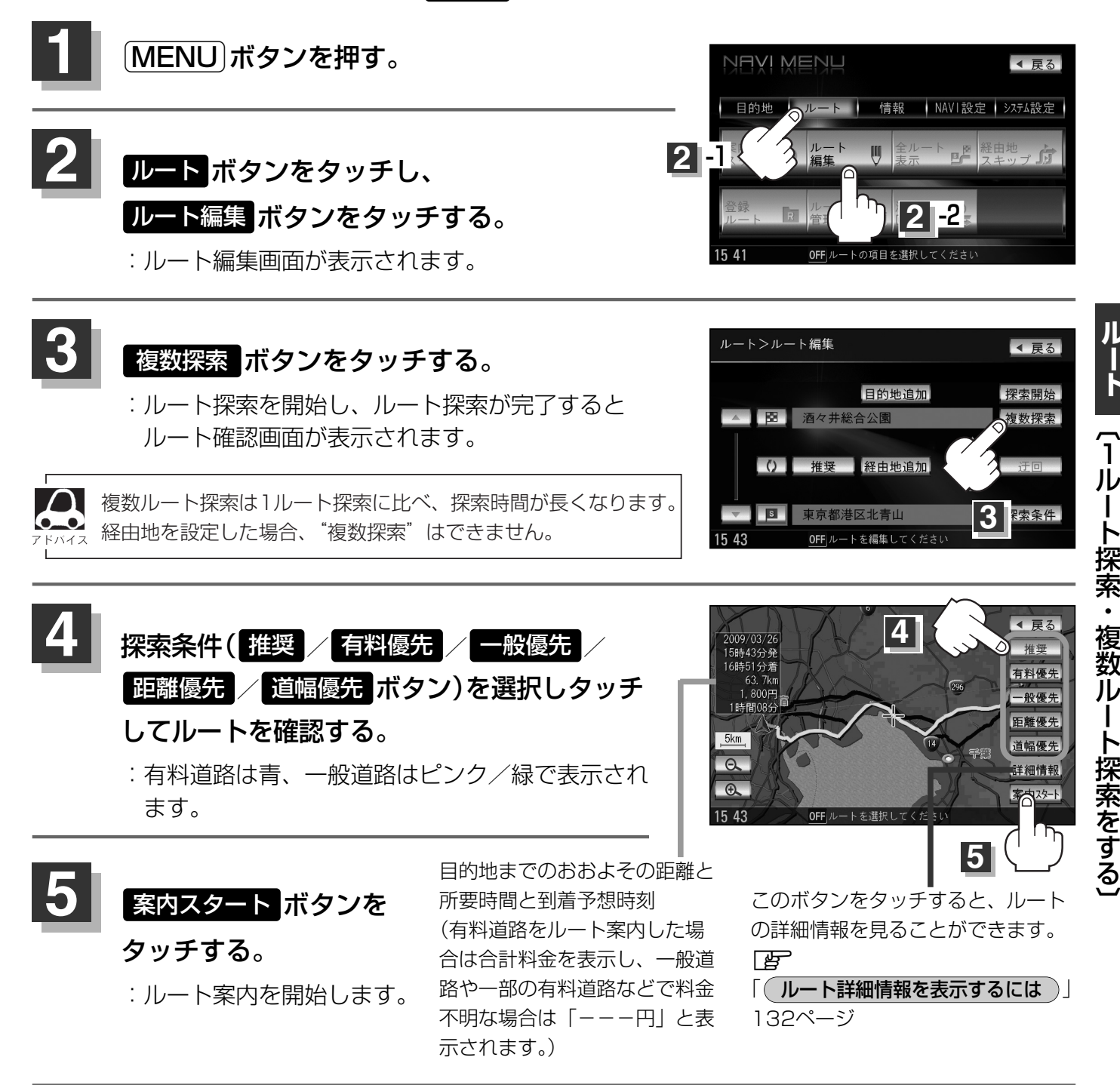

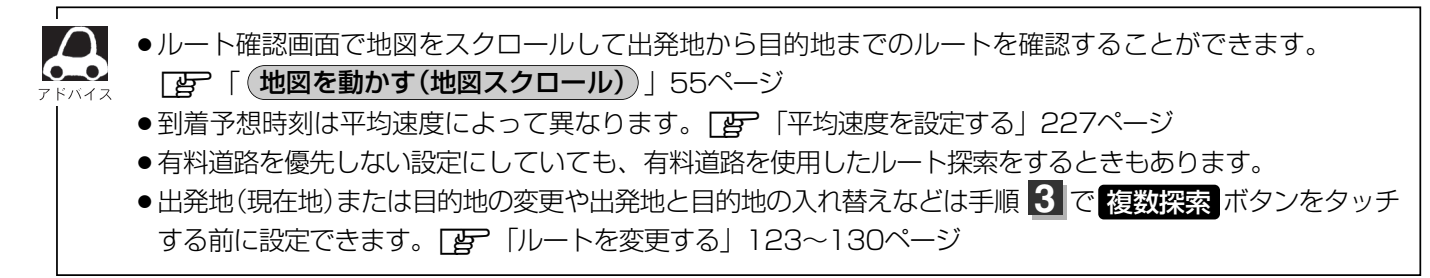

## ルート案内をストップ/スタートする

### よく知っている道など案内が必要ないときは音声案内と画面表示を一時的にやめたり、設定したルートの案内を再び開始させることができます。

※一度もルート探索をしていない場合は選択できません。 [2] 「1ルート・複数ルート探索をする」 117~121ページを参考にルート探索をしてください。

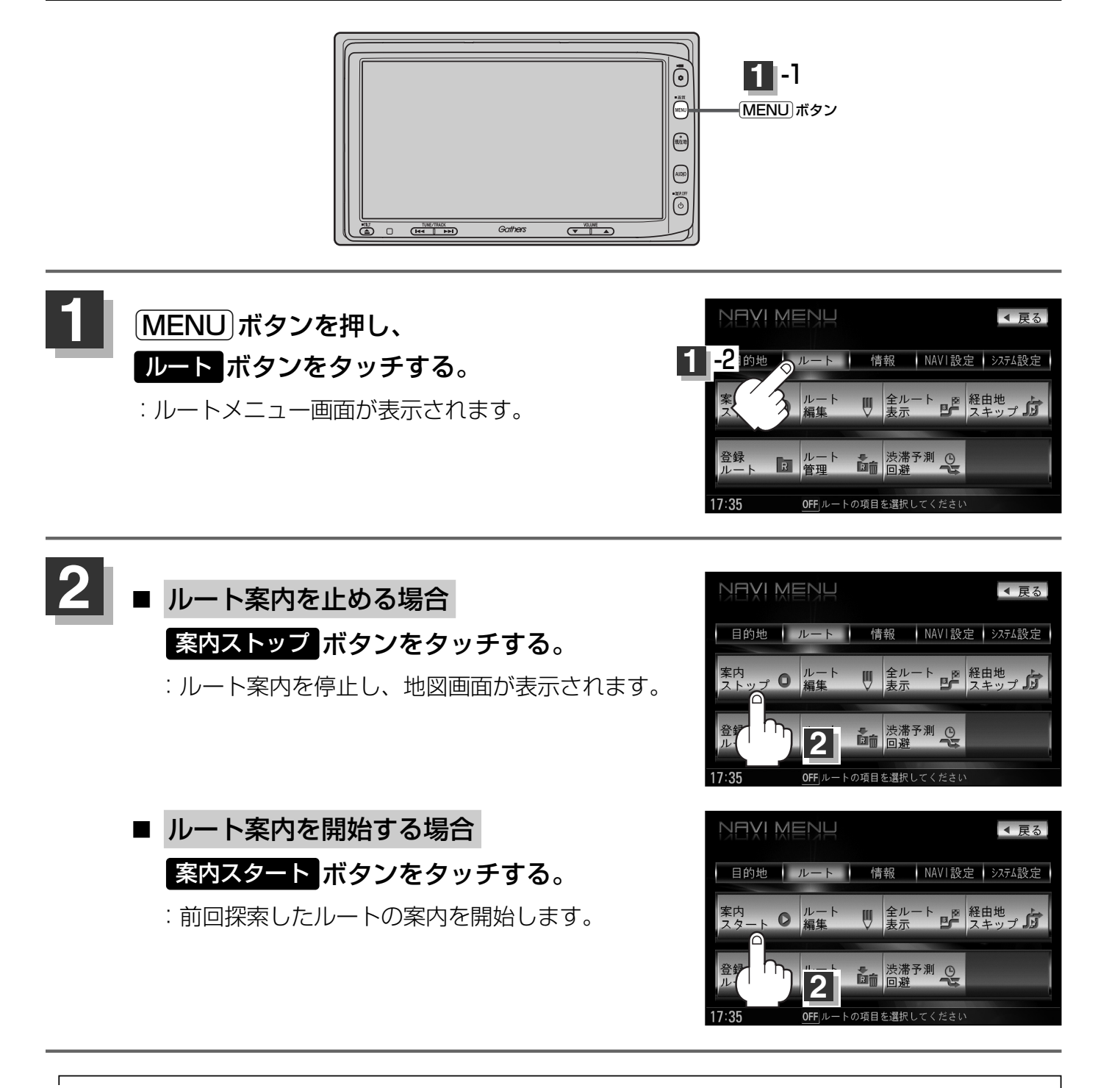

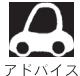

- ●現在地表示時に Quick の 案内ストップ / 案内スタート ボタンでも案内をストップ / スタートすることができます。(タッチするたびに表示が切り替わります。)
- ●ルート案内をやめても、探索されたルートは次にルートを探索したり、ルートの変更をしたり、保存ルートを呼び出したりするまでは保存されています。

# ルートを変更する(1)

設定したルートを修正して、新しいルートを探索することができます。 出発地の変更、目的地の変更、経由地の追加/変更/削除、経由地/目的地の入れ替え、探索条件の 変更ができます。

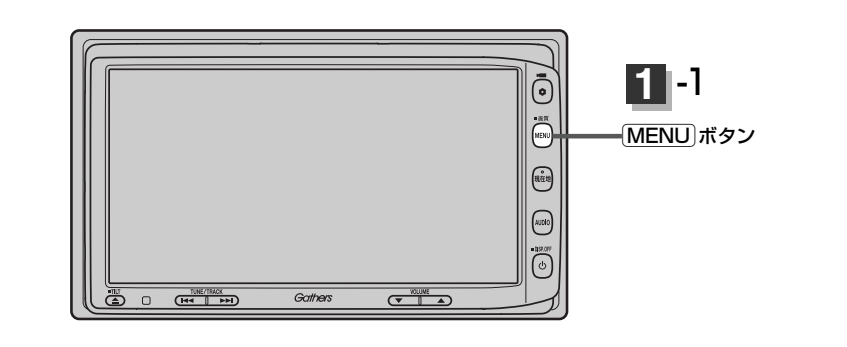

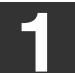

MENU)ボタンを押し、 ルートボタンをタッチして、 ルート編集 ボタンをタッチする。 : ルート編集画面が表示されます。

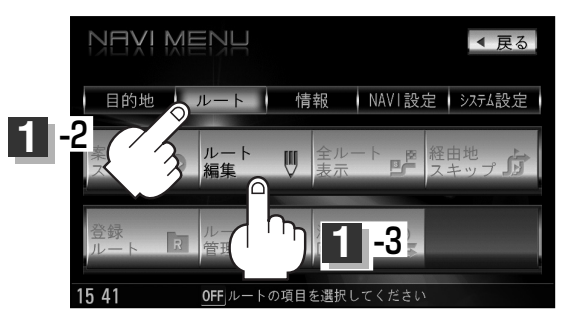

### 登録内容を変更する。

(出発地の変更)(現在地以外を出発地にする)

- 「」」ボタンをタッチする。
   (新しい出発地を登録する。)
- ② ふき出し表示の中から
   変更 ボタンをタッチする。
- ③ 表示されたメニューの中から、地図を 探す方法を選択してタッチする。
   (ご) 119ページ)
   : 周辺の地図を表示します。

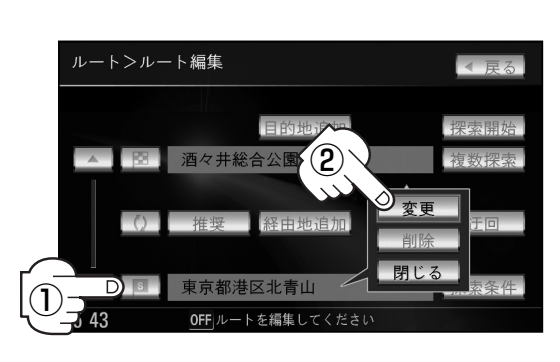

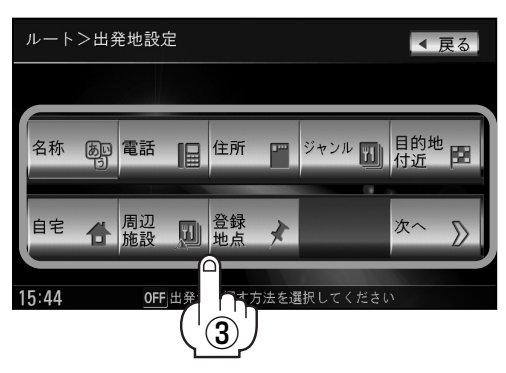

### ルートを変更する(2)

④ 出発地を登録します。

 表示された出発地で良い場合
 設定ボタンをタッチし、設定メニューを表示させ出発地セットボタンを タッチする。

■ 設定メニューと共に表示された出発地で良い場合
 出発地セット ボタンをタッチする。

■ 設定メニューが表示されている場合に、出発地の位置調整をする場合

閉じる ボタンまたは地図画面をタッチして設定メニューを閉じる。 カーソルを出発地に合わせたら 設定 ボタンをタッチし、設定メニューを表示させ 出発地セット ボタンをタッチする。

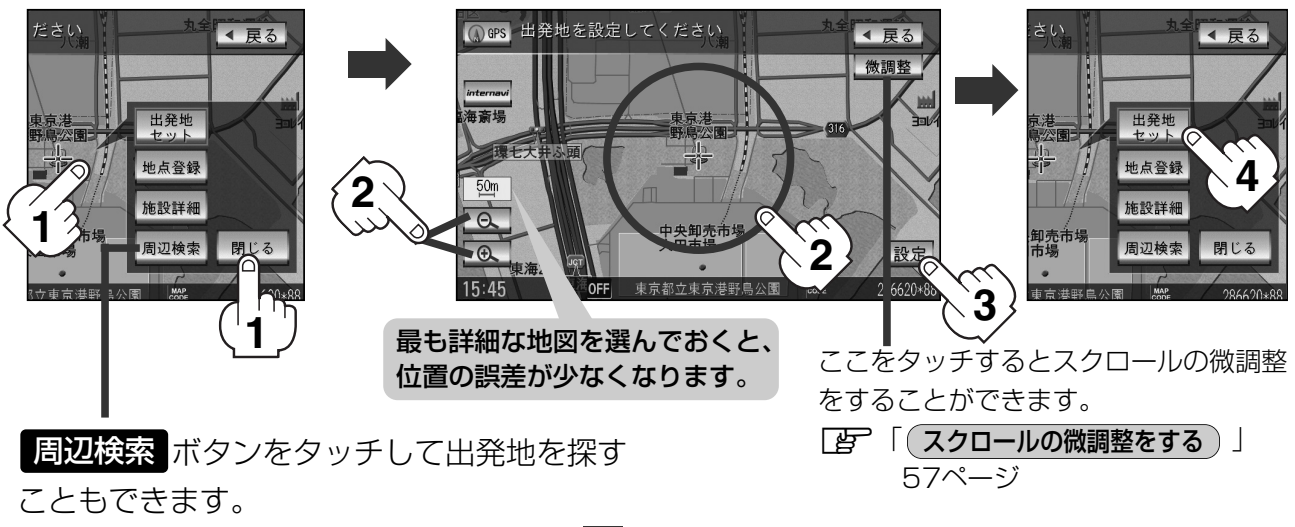

(操作方法については**「**」 98ページ手順 4 を 参考にしてください。)

:ルート編集画面に戻ります。

(目的地の変更)

- 1 🖪 ボタンをタッチする。
- ふき出し表示の中から変更ボタンをタッ チする。
- ③ 新しい目的地を登録する。
   登録のしかたは、(出発地の変更)(123ページ)
   手順(3)を参照。
- ④ 目的地を登録します。
  - 表示された目的地で良い場合
     設定ボタンをタッチし、設定メニューを
     表示させ目的地セットボタンをタッチする。
  - 設定メニューと共に表示された目的地で良い場合
     目的地セットボタンをタッチする。

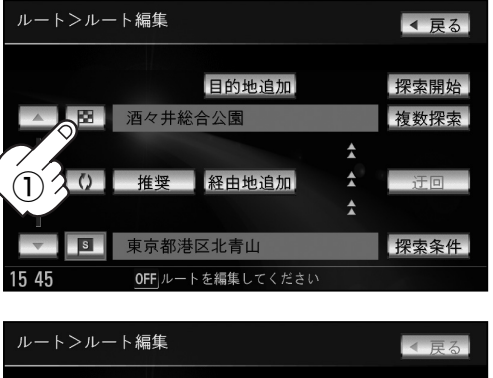

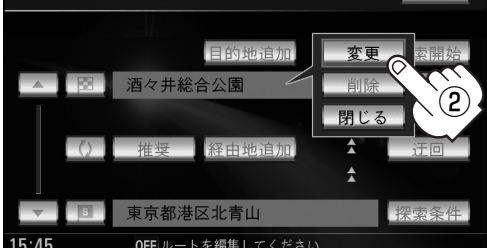

ルート
(ルートを変更する)

設定メニューが表示されている場合に、目的地の位置調整をする場合
 閉じるボタンまたは地図画面をタッチして設定メニューを閉じる。
 カーソルを目的地に合わせたら設定ボタンをタッチし、設定メニューを表示させ
 目的地セットボタンをタッチする。

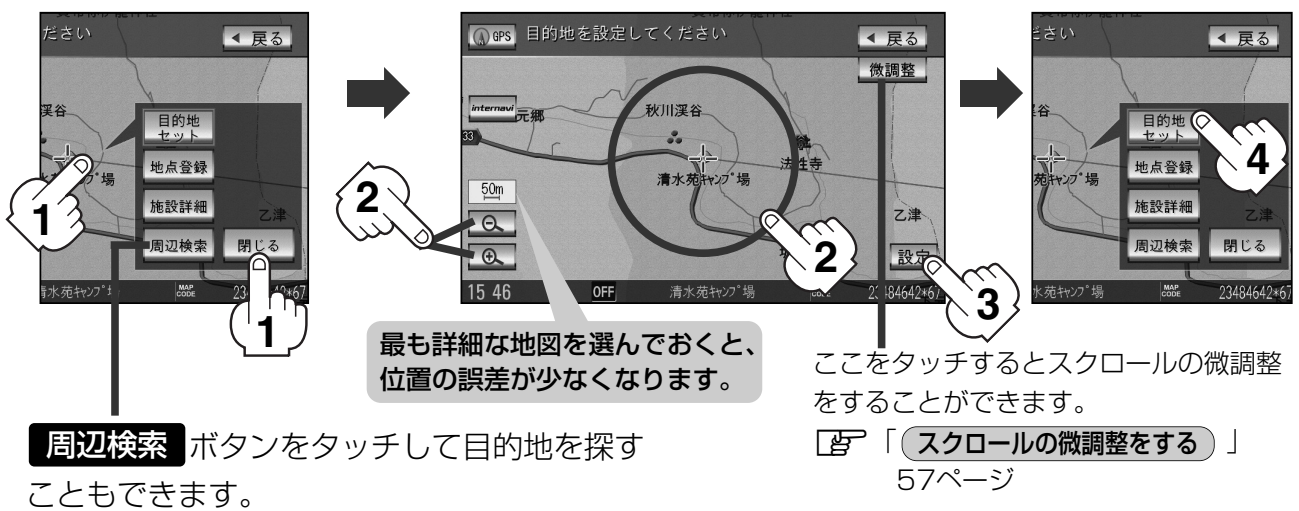

(操作方法については 27 98ページ手順 4 を 参考にしてください。)

:ルート編集画面に戻ります。

### ルートを変更する(3)

### 目的地の追加

追加する地点を目的地にし、すでに設定されている目的地を経由地にすることができます。

- 1 目的地追加 ボタンをタッチする。
- ② 新しい目的地を登録する。

登録のしかたは、(出発地の変更)(123ページ) 手順(3)を参照。

③目的地を登録します。

登録のしかたは、**目的地の変更**(125ページ) 手順**④**を参照。

:目的地を追加し、ルート編集画面に戻ります。

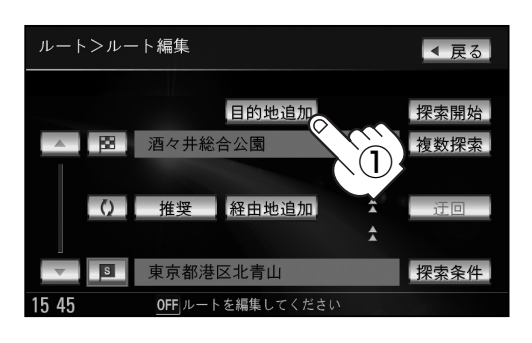

### 追加した目的地

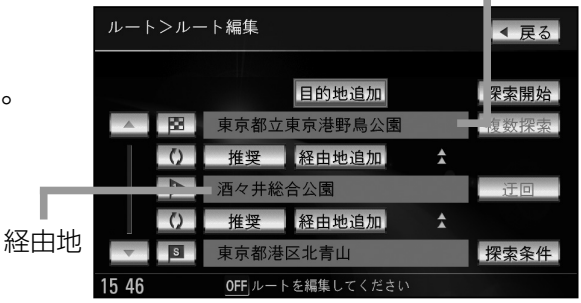

#### 経由地の追加

 追加する場所の経由地追加ボタンをタッチ する。 出発地と目的地の間に追加する場合

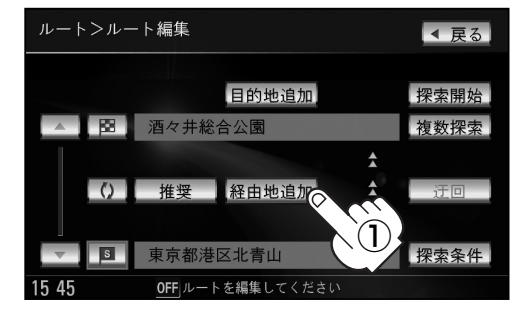

② 表示されたメニューの中から、経由地の
 地図を探す方法を選択してタッチする。
 ( 27119ページ)

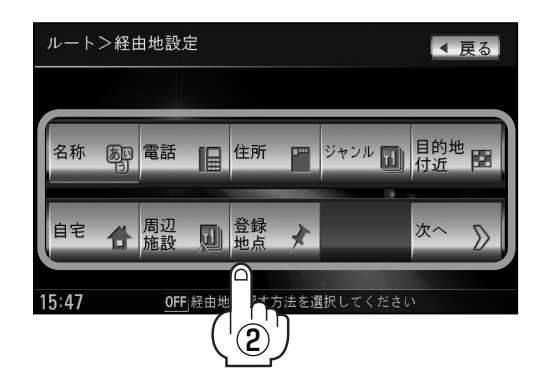

- ③経由地を登録します。
  - 表示された経由地で良い場合
     設定 ボタンをタッチし、設定メニューを表示させ 経由地セット ボタンを タッチする。
  - 設定メニューと共に表示された経由地で良い場合

経由地セットボタンをタッチする。

■ 設定メニューが表示されている場合に、経由地の位置調整をする場合

閉じる ボタンまたは地図画面をタッチして設定メニューを閉じる。 カーソルを経由地に合わせたら設定 縦定 ボタンをタッチし設定メニューを表示させ、 経由地セット ボタンをタッチする。

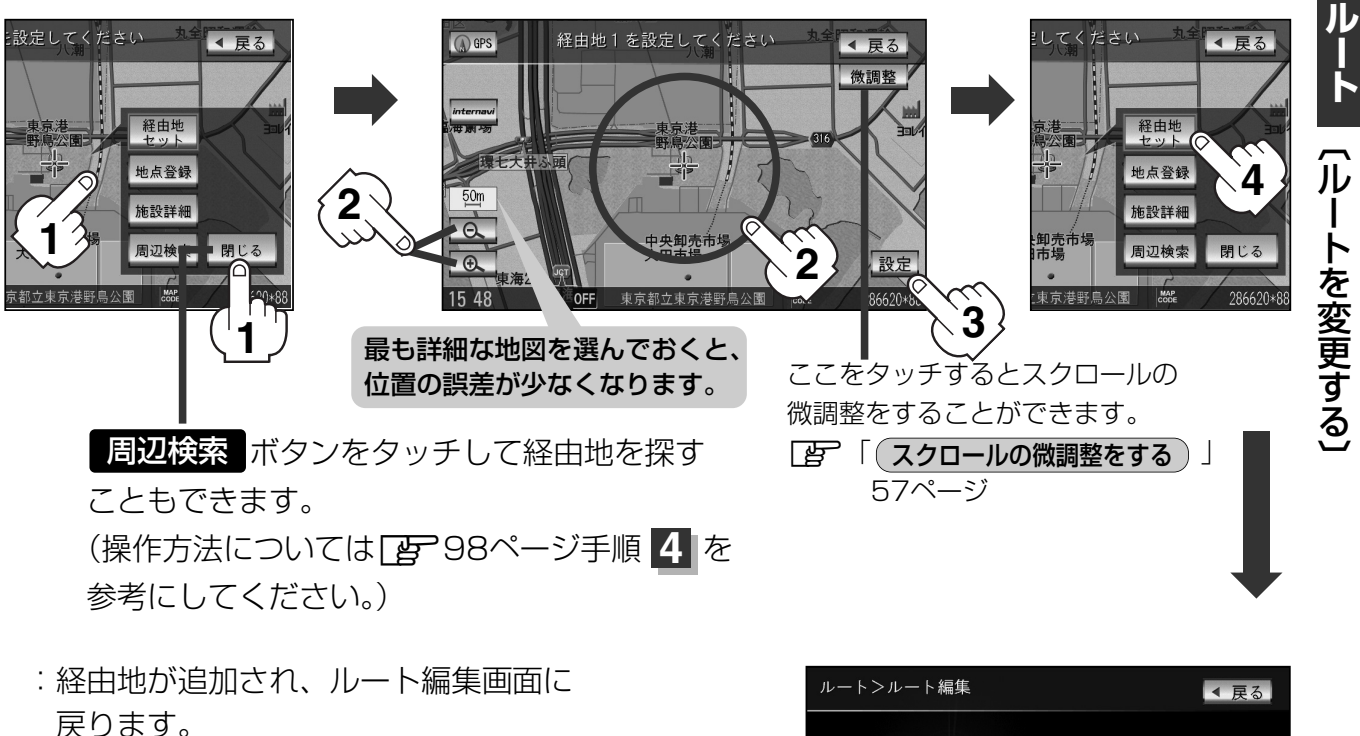

### ルートを変更する(4)

ルート案内中に経由地の追加を目的地画面から追加することができます。

MENU ボタンを押し、
 目的地 ボタンをタッチする。
 : 周辺の地図を表示します。

■ 表示された経由地で良い場合

- 2 表示されたメニューの中から検索方法を 選択してタッチする。
- ③経由地を登録します。

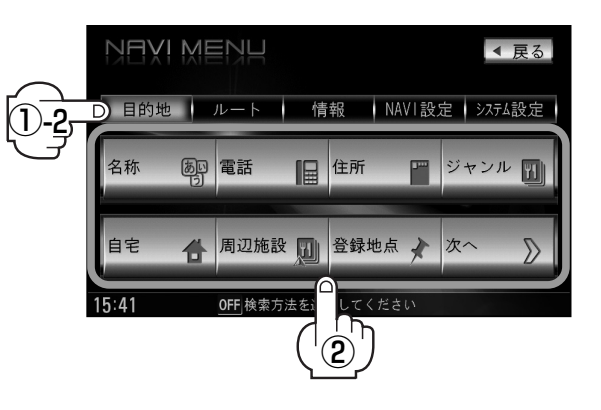

設定ボタンをタッチし、設定メニューを表示させ経由地セットボタンをタッチする。

- 設定メニューと共に表示された経由地で良い場合 経由地セットボタンをタッチする。
- 設定メニューが表示されている場合に、経由地の位置調整をする場合

閉じる ボタンまたは地図画面をタッチして設定メニューを閉じる。 カーソルを経由地に合わせたら 設定 ボタンをタッチし設定メニューを表示させ、 経由地セット ボタンをタッチする。

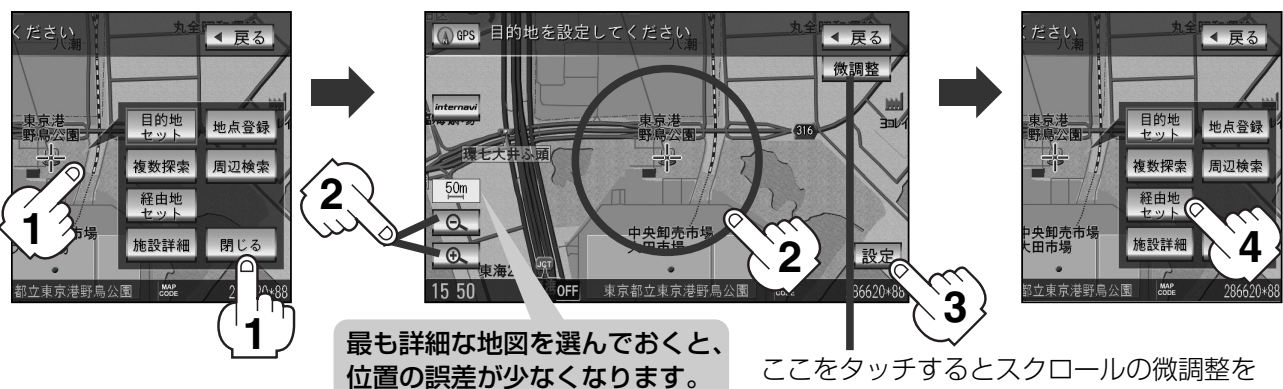

ここをタッチするとスクロールの微調整を することができます。 ア (スクロールの微調整をする)」57ページ

### ④ 追加 ボタンをタッチする。

:ルート探索を開始します。ルート探索が完了 すると、全ルート表示画面が表示されます。

(5) 案内スタート ボタンをタッチする。: ルート案内を開始します。

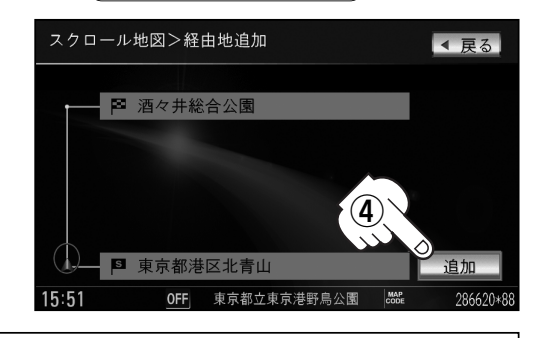

- ●となりあう経由地間の距離が短すぎると、経路探索機能が正常に働かない場合があります。
  - ●経由地は5か所まで登録できます。
    - ●すでに通過した区間には経由地を登録することはできません。
    - ●地図画面または 目的地 ボタンから経由地を追加する場合、ルート案内を停止していると
       経由地セット ボタンは表示されません。

### 経由地の変更/削除

- ① 変更/削除する経由地の デボタンを タッチする。
- ② 変更する場合

変更 ボタンをタッチして、新しい経由地 を登録する。

登録のしかたは、 経由地の追加 (126、127ペ ージ)を参照。

■ 削除する場合

#### 削除ボタンをタッチする。

: 地点を削除し、ルート編集画面に戻ります。
 ※変更/削除を中止する場合は、
 閉じる ボタンをタッチしてください。

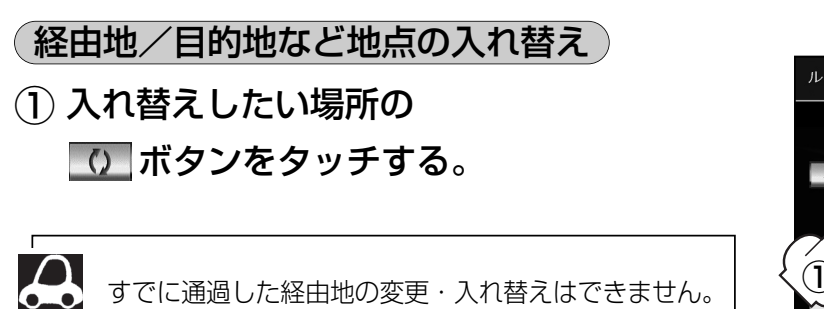

経由地1を選んだ場合

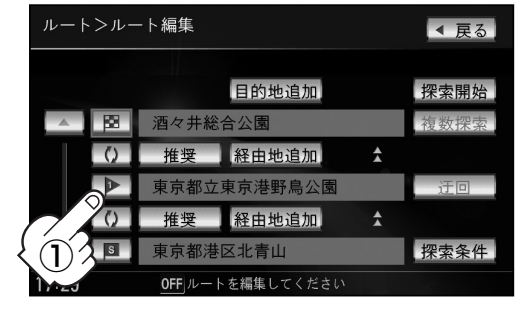

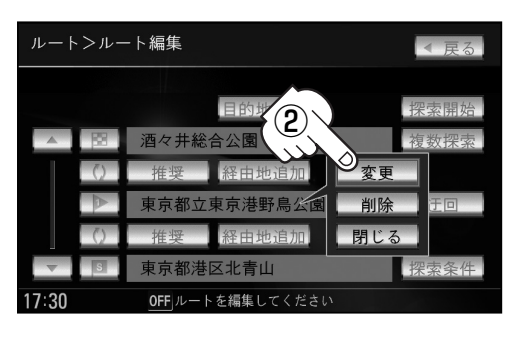

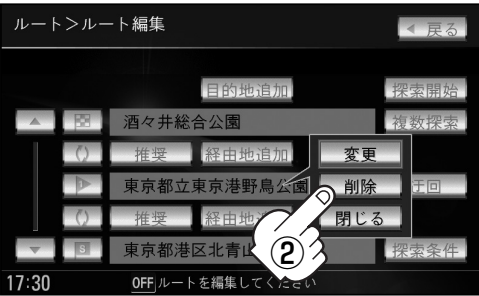

#### 経由地1と目的地を入れ替える場合

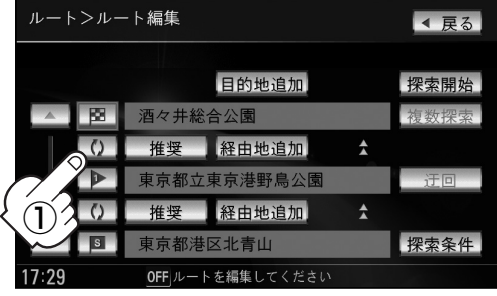

ルート(ルートを変更する)

### ルートを変更する(5)

#### (探索条件の変更)

- ① 変更する場所の 推奨 ボタンをタッチする。
- (2) 探索条件(推奨 / 有料優先 / 一般優先 /
  - 道幅優先 / 距離優先 ボタン)を選択し、タッチ

#### する。

※探索条件の変更を中止する場合は、 閉じる ボタン をタッチしてください。

#### 設定できる探索条件

#### 推奨

推奨のルートを自動的に探索します。

#### 有料優先

高速道路や有料道路を通るルートを優先的に探索します。

#### 一般優先

国道や県道などを通るルートを優先的に探索します。

#### 道幅優先

なるべく道幅が広いところを優先的に探索します。

#### 距離優先

走行距離がなるべく短くなるようなルートを優先的に探索します。

• 距離優先 ボタンを表示させると、細い道路ばかり通ったり、有料道路の乗り降りを繰り返すルートになることがあります。

• 距離優先 ボタンで探索させた場合でも、出発地、目的地の近くでは、安全のため通りやすい基本道路を 優先するので距離優先とならない場合があります。また、細街路は、通行の安全上、最短ルートとならな い場合があります。

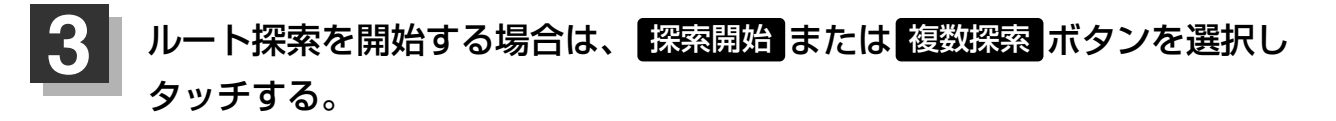

■ 探索開始ボタンを選択した場合 ルート探索が完了すると全ルート画面が表示され、案内スタートボタンをタッチすると ルート案内を開始します。

複数探索ボタンを選択した場合 ルート探索が完了すると、4つのルートの選択画面になります。好きなルートを選択し、 案内スタートボタンをタッチすると、ルート案内を開始します。

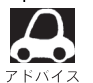

- ●複数ルート探索は1ルート探索に比べ、探索時間が長くなります。
- ●経由地を設定したときは、 複数探索 ボタンは選択できません。
- ●到着予想時刻は平均速度によって異なります。 [』 「平均速度を設定する」 227ページ
- ●有料道路を優先しない設定にしていても、有料道路を使用したルート探索をするときもあります。

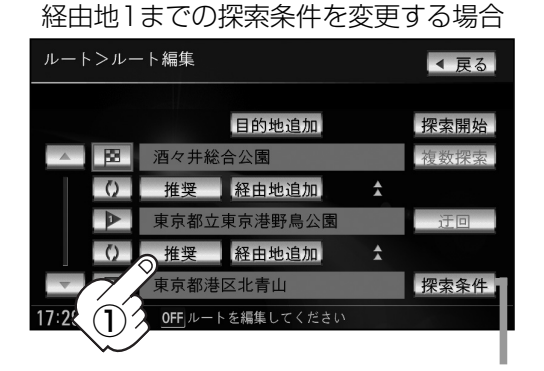

探索条件 ボタンをタッチして探索条件の変更をすることもできます。
 ア 「ルート探索条件の設定をする」
 209~212ページ

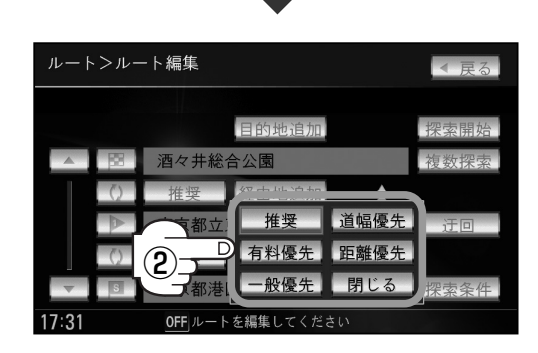

## 前方の道が通れない…(迂回探索)

ルート案内走行時に工事や渋滞などで前方の道が通れない場合、別の道を通るようにルートを一部修 正することができます。

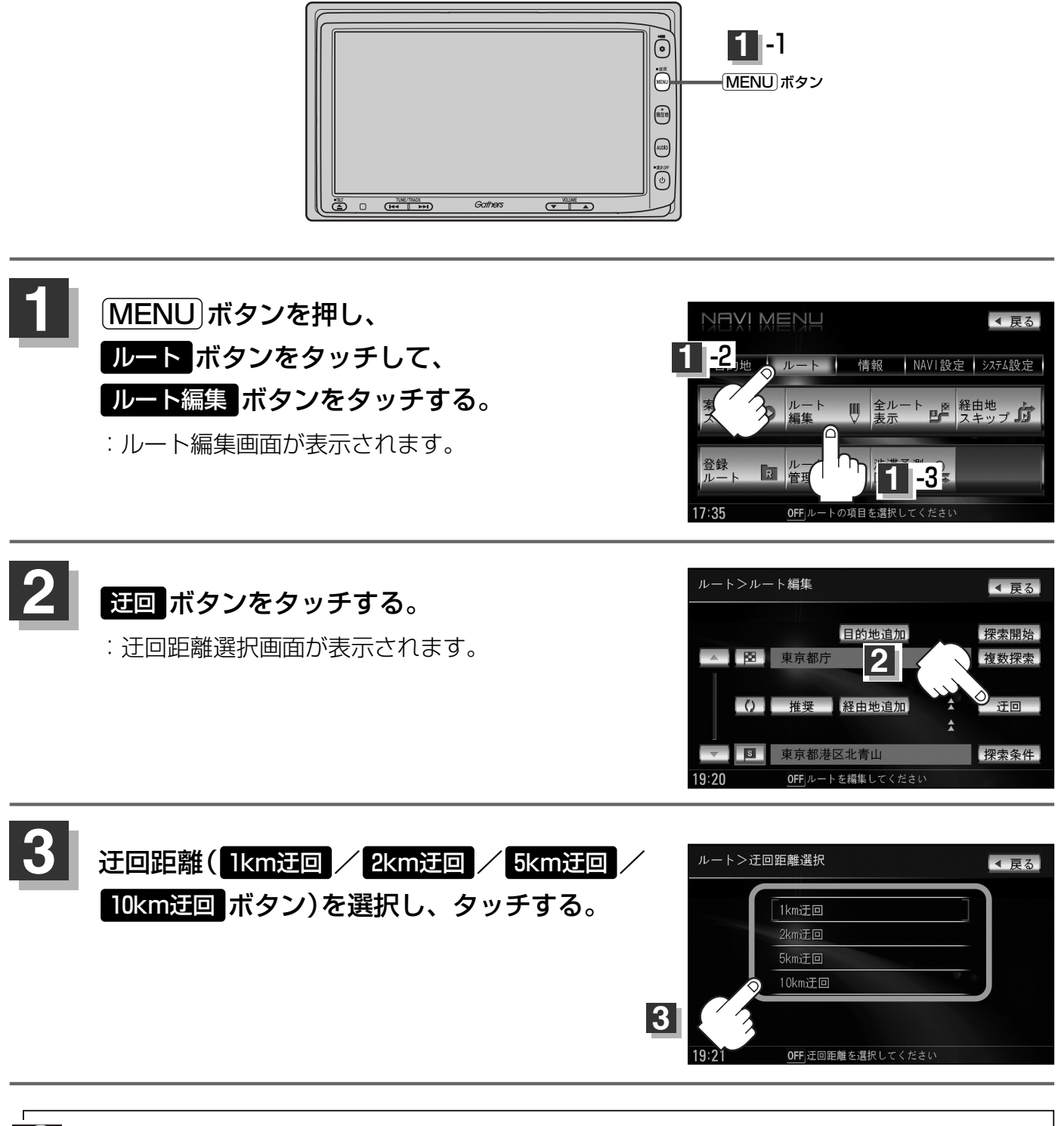

- ●保存ルートを呼び出してルート案内走行していた場合、保存されているルートは変わりません。
- ●迂回探索は、安全な場所に車を止めて行なってください。迂回探索中に移動すると、迂回ルートが表示されたときに、すでにそのルートから外れてしまっている可能性があります。
- ●他の道がない場合や探索した迂回路が極端に遠回りになる場合は、現在のルートをそのまま表示する場合 があります。
- ●経由地を登録している場合は、経由地を通るルートを探索します。(すでに通過している経由地は除く。)

# 現在のルートを表示する

#### 設定したルート(出発地から目的地まで)を全画面に表示させて確認することができます。

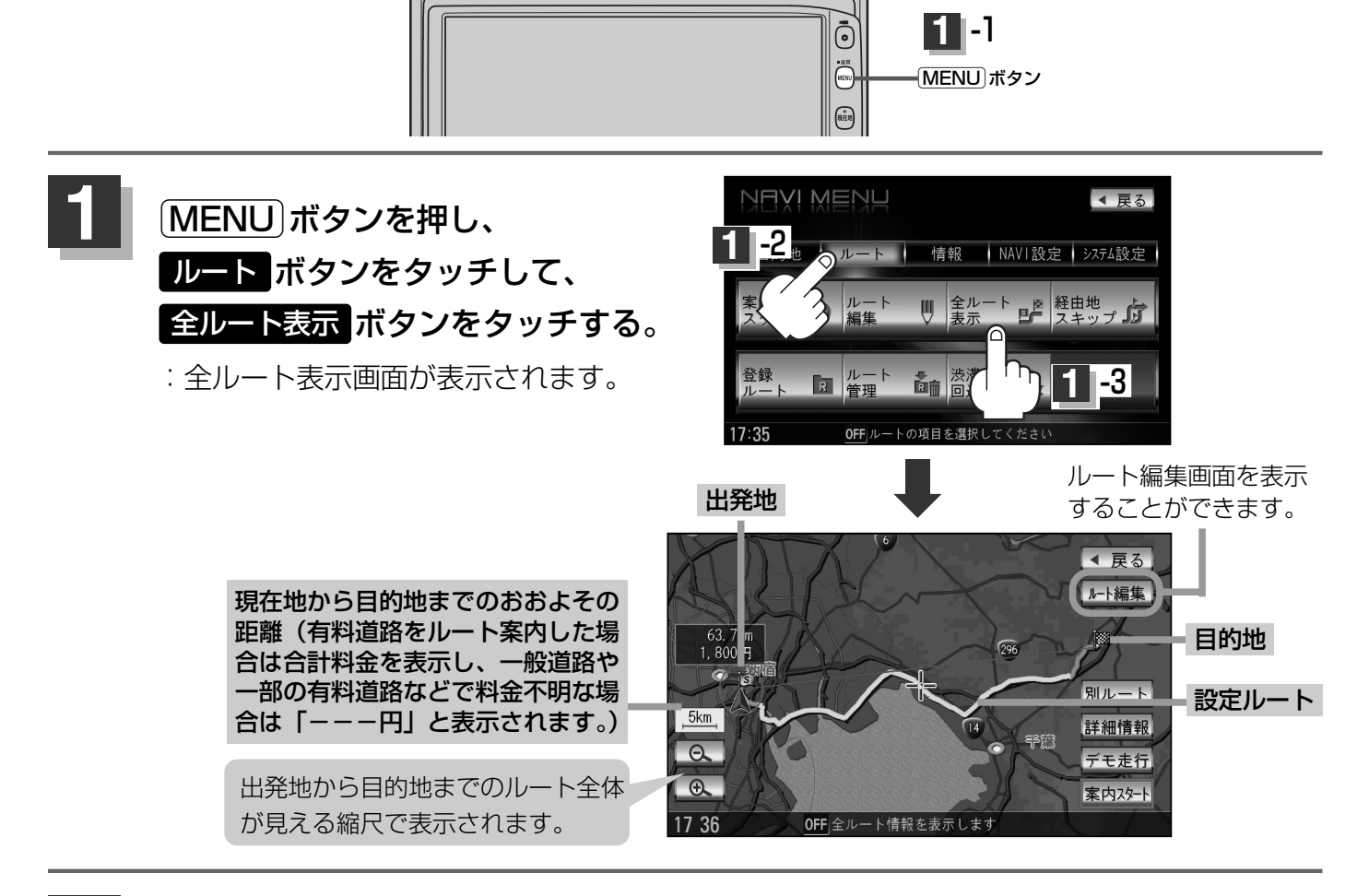

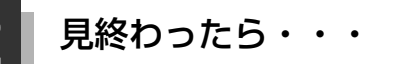

戻る ボタンをタッチする。

:メニュー画面に戻ります。

### ルート詳細情報を表示するには

設定したルートの道路の種類や案内区間の距離を確認する ことができます。

上記手順
 「日本の一方法
 「日本の一方法
 「日本の一方法
 「日本の一方法
 「日本の一方法
 「日本の一方法
 「日本の一方法
 「日本の一方法
 「日本の一方法
 「日本の一方法
 「日本の一方法
 「日本の一方法
 「日本の一方法
 「日本の一方法
 「日本の一方法
 「日本の一方法
 「日本の一方法
 「日本の一方法
 「日本の一方法
 「日本の一方法
 「日本の一方法
 「日本の一方法
 「日本の一方法
 「日本の一方法
 「日本の一方法
 「日本の一方法
 「日本の一方法
 「日本の一方法
 「日本の一方法
 「日本の一方法
 「日本の一方法
 「日本の一方法
 「日本の一方法
 「日本の一方法
 「日本の一方法
 「日本の一方法
 「日本の一方法
 「日本の一方法
 「日本の一方法
 「日本の一方法
 「日本の一方法
 「日本の一方法
 「日本の一方法
 「日本の一方法
 「日本の一方法
 「日本の一方法
 「日本の一方法
 「日本の一方法
 「日本の一方法
 「日本の一方法
 「日本の一方法
 「日本の一方法
 「日本の一方法
 「日本の一方法
 「日本の一方法
 「日本の一方法
 「日本の一方法
 「日本の一方法
 「日本の一方法
 「日本の一方法
 「日本の一方法
 「日本の一方法
 「日本の一方法
 「日本の一方法
 「日本の一方法
 「日本の一方法
 「日本の一方法
 「日本の一方法
 「日本の一方法
 「日本の一方法
 「日本の一方法
 「日本の一方法
 「日本の一方法
 「日本の一方法
 「日本の一方法
 「日本の一方法
 「日本の一方法
 「日本の一方法
 「日本の一方法
 「日本の一方法
 「日本の一方法
 「日本の一方法
 「日本の一方法
 「日本の一方法
 「日本の一方法
 「日本の一方法
 「日本の一方法
 「日本の一方法
 「日本の一方法
 「日本の一方法
 「日本の一方法
 「日本の一方法
 「日本の一方法
 「日本の一方法
 「日本の一方法
 「日本の一方法
 <

:ルート詳細情報画面が表示されます。

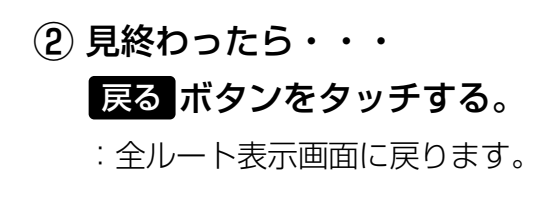

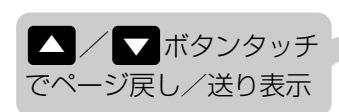

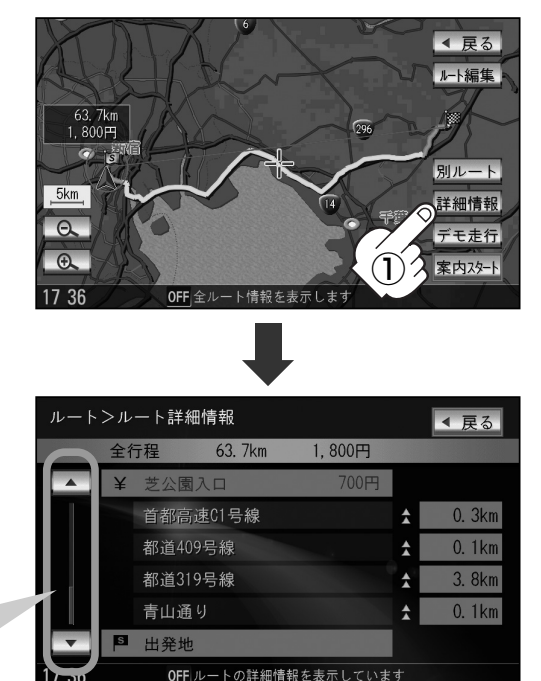

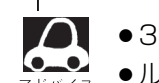

- ●3Dビューのときでも、全ルート表示は平面地図画面で表示されます。
- ●ルートの一部が画面内に入りきらない場合があります。
- ・地図をスクロールして出発地から目的地までのルートを確認することができます。
   「・地図を動かす(地図スクロール)」
   55ページ
- ●現在のルートに有料道路がある場合は、その目的地までの合計料金を表示し、一般道路や一部の有料道路 などで料金不明な場合は「---円」と表示されます。(実際の料金と異なる場合があります。)
- ●ルート詳細情報画面では各区間ごとの料金を表示します。
- デモ走行(134ページ)、ルート情報(202、203ページ)、音声案内(78、79ページ)など、 ルート案内走行を助ける様々な機能もあります。
- ●設定ルートの色(ピンク/緑)を選ぶことができます。
   ※どちらを選んだ場合も、有料道路は青色になります。
   [子] 設定ルートの色を選ぶには 」200ページ

### デモ走行をする

設定したルートを画面に表示し、地図上でそのルートを走ってみることができます。(これをデモ走行と呼びます。)あらかじめ設定しておけば、ルート情報表示(202、203ページ)、音声案内(78、79ページ)をすることもでき、出発前に、前もってルートを確認するのに便利です。

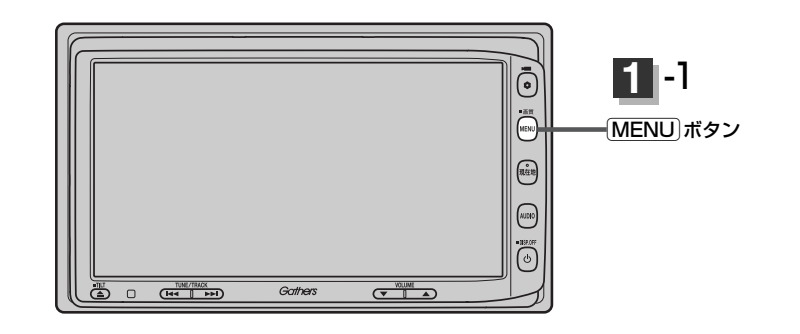

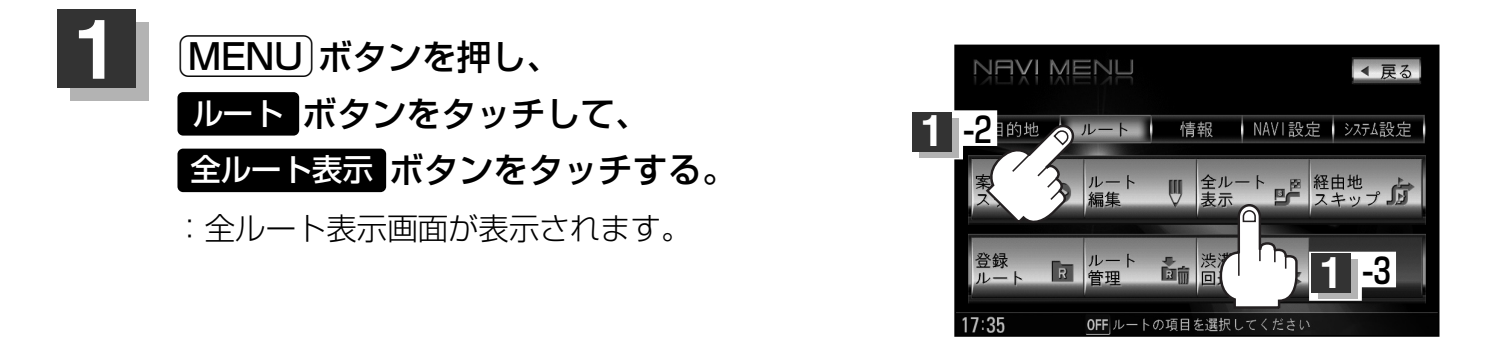

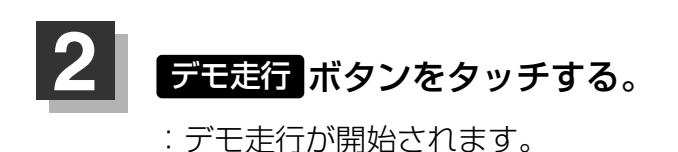

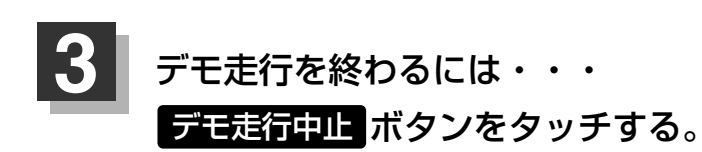

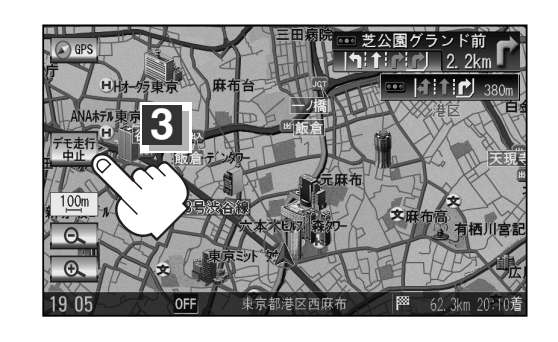

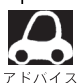

- デモ走行時、交差点拡大をしない/音声案内が遅れる/自車マークが大きく移動することがありますが、 故障ではありません。
- ●デモ走行中の動作(操作など)は、実際の操作と異なります。(Quick MENUなどは操作できません。また、 軌跡の表示はしません。)
- ●細街路の音声案内はデモ走行時のみとなります。
- 上記手順 2 で 詳細情報 ボタンをタッチすると、ルートの詳細情報を見ることができます。
   ビア「 ルート詳細情報を表示するには 」132ページ
- MENU)ボタンを押して、デモ走行を終わることもできます。

## 経由地をスキップする

ルート案内走行時、探索した経由地に立ち寄る必要がなくなった場合などに、次の経由地を通過済み としてルートを再探索することができます。

※この機能は経由地を設定している場合に選択できます。

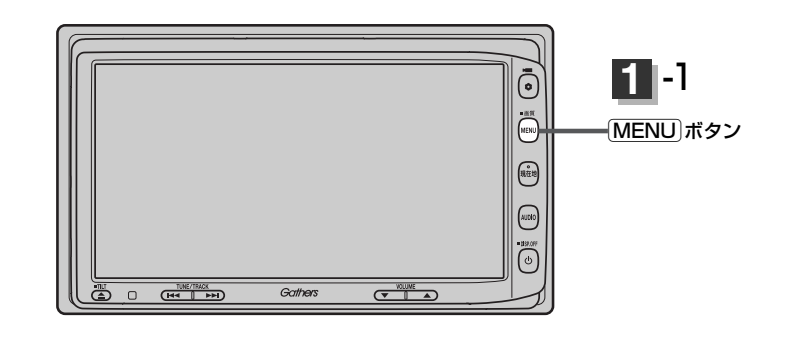

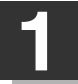

MENU」ボタンを押し、 ルート ボタンをタッチして、 経由地スキップ ボタンをタッチする。

: 経由地を通過済みにしてもいいかメッセージが 表示されるので、 はい ボタンをタッチすると、 再探索を開始し、経由地に立ち寄らないルート 案内をします。

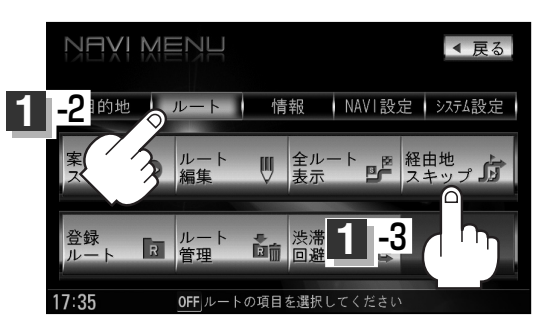

### 登録ルート(保存したルートの呼び出し)

#### 保存したルートを呼び出して、ルート探索をすることができます。

※現在ルートを表示している場合は、現在のルートは削除され、この呼び出ししたルートが表示されます。

**あらかじめルートを保存しておきます。**「現在のルートを保存する」138ページ

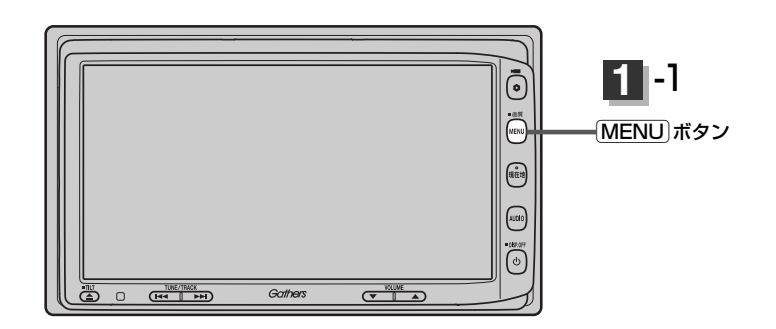

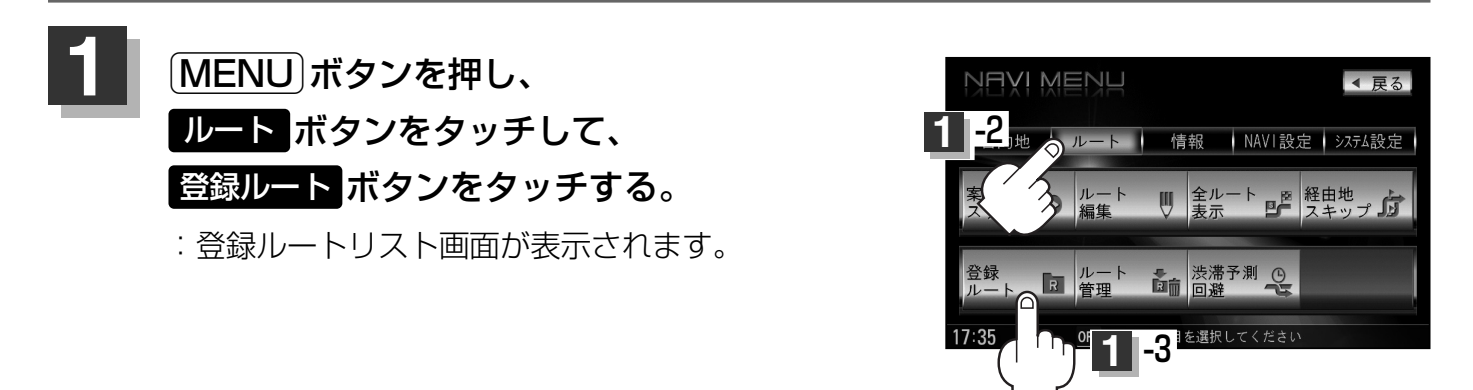

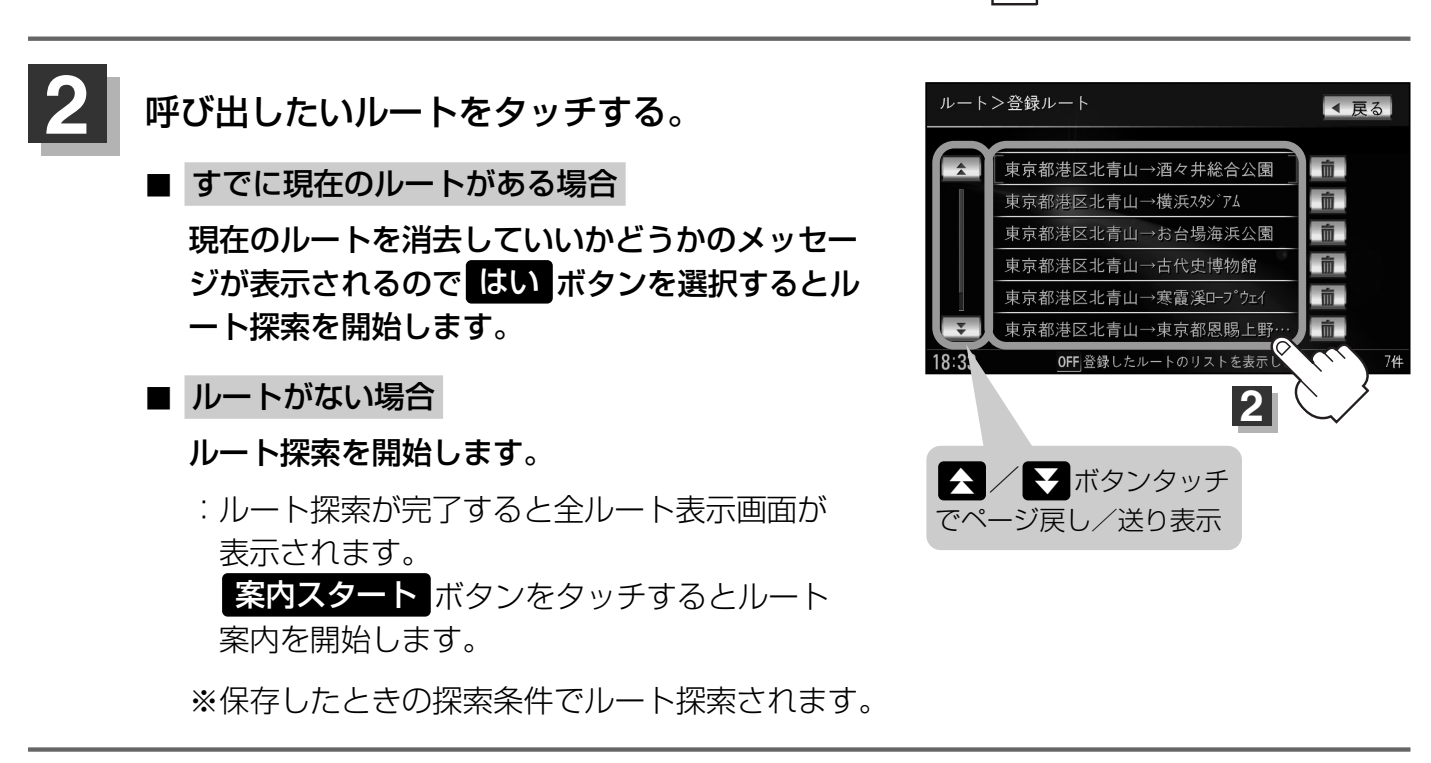

### (保存したルートの削除)

### 保存したルートを消去することができます。

あらかじめルートを保存しておきます。「否」「現在のルートを保存する」138ページ

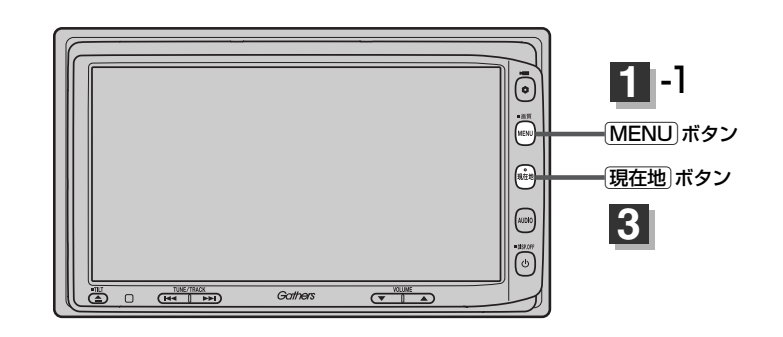

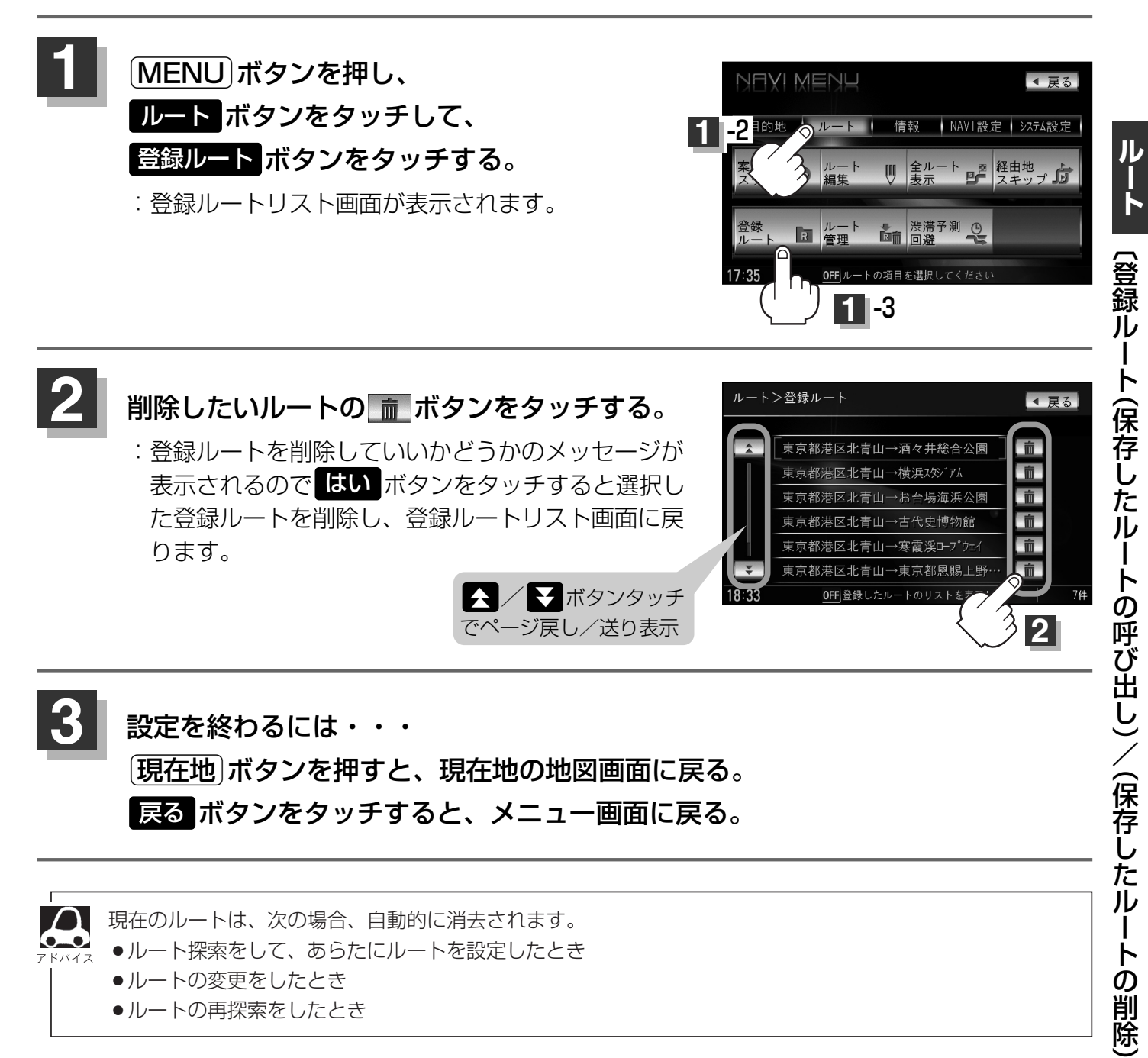

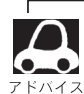

現在のルートは、次の場合、自動的に消去されます。

- ●ルート探索をして、あらたにルートを設定したとき
- ルートの変更をしたとき
- ルートの再探索をしたとき

## 現在のルートを保存する

設定したルートの地点と探索条件を20件まで保存することができます。保存したルート(登録ルート) は、ルート案内をすることができます。 [27] 「登録ルート」136、137ページ

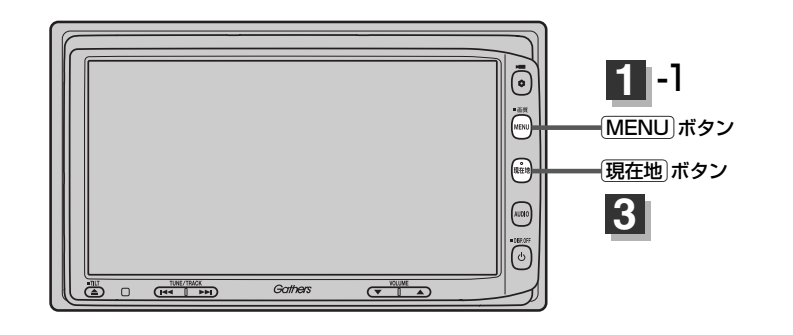

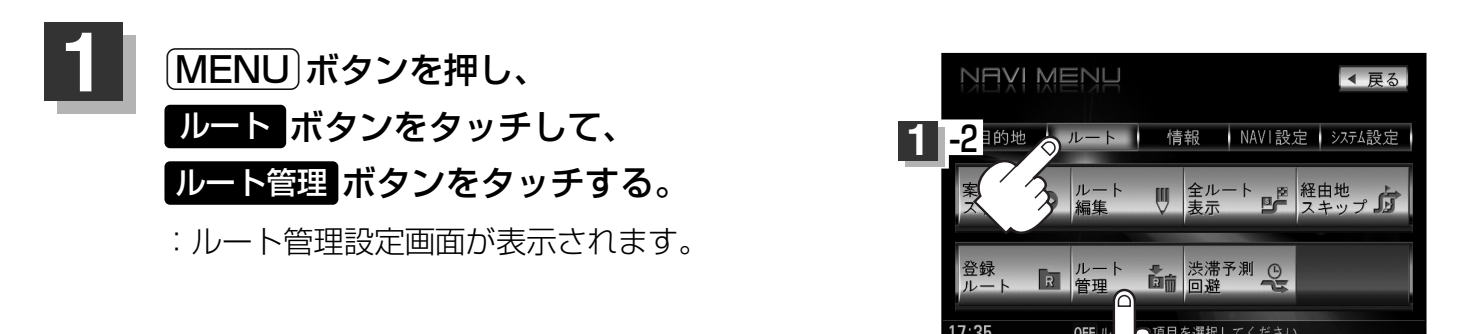

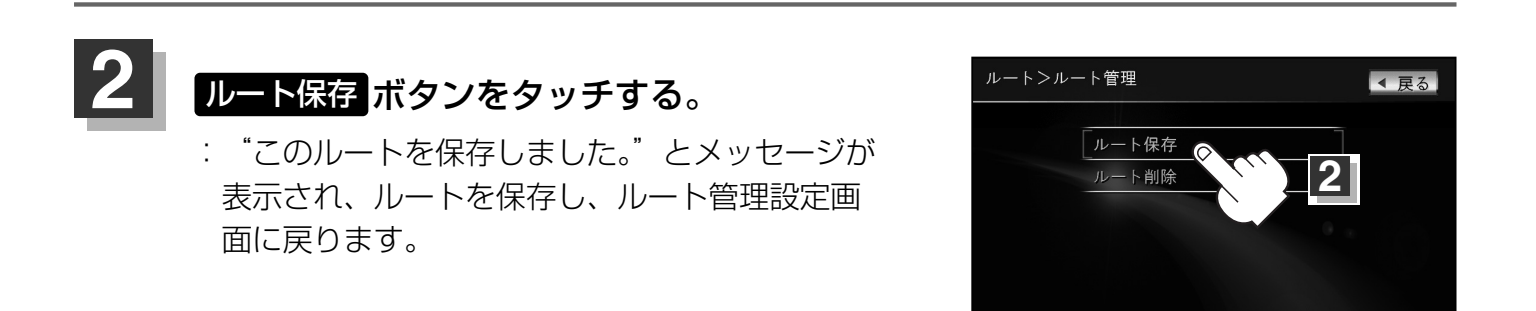

18.33

1 -3

OFF 現在のルートを保存・削除します

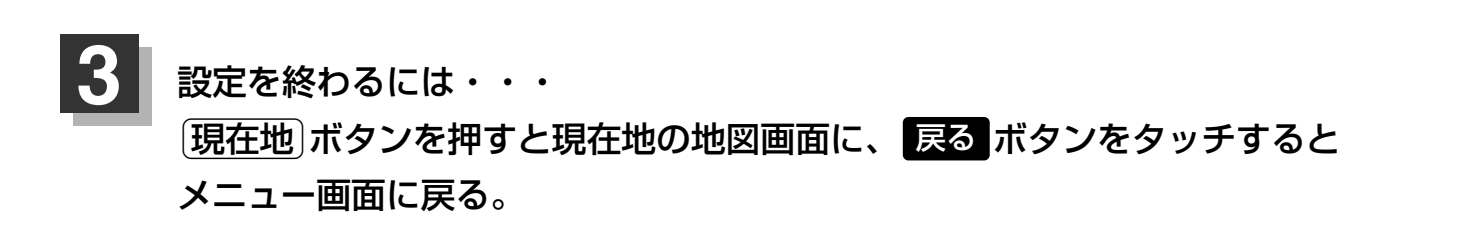

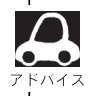

●ルート設定後、次のルートを探索したり、ルートの変更後再探索をしたり、保存ルートを呼び出して探索 すると、そのルートは、自動的に消去されます。残しておきたいルートは、保存しておいてください。

上記手順 1 で、すでに設定したルートの地点と探索条件が20件保存されている場合は、"登録可能件数を超えました。不要な登録内容を削除してください。"と表示されます。 MENU ボタンを押し ルート
 → 登録ルート → 前 ボタンを選択して、不要なデータを削除してください。 F 「保存したルートの削除」137ページ

### 現在のルートを削除する

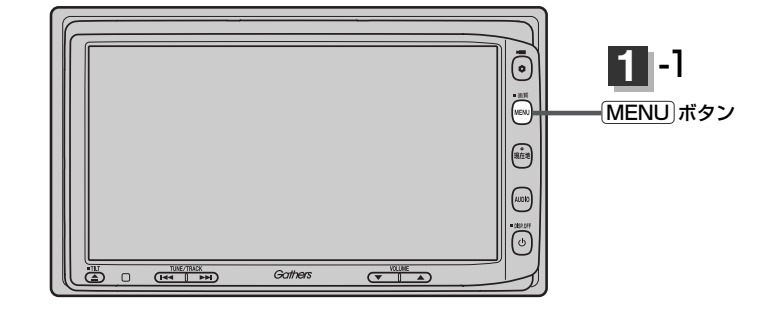

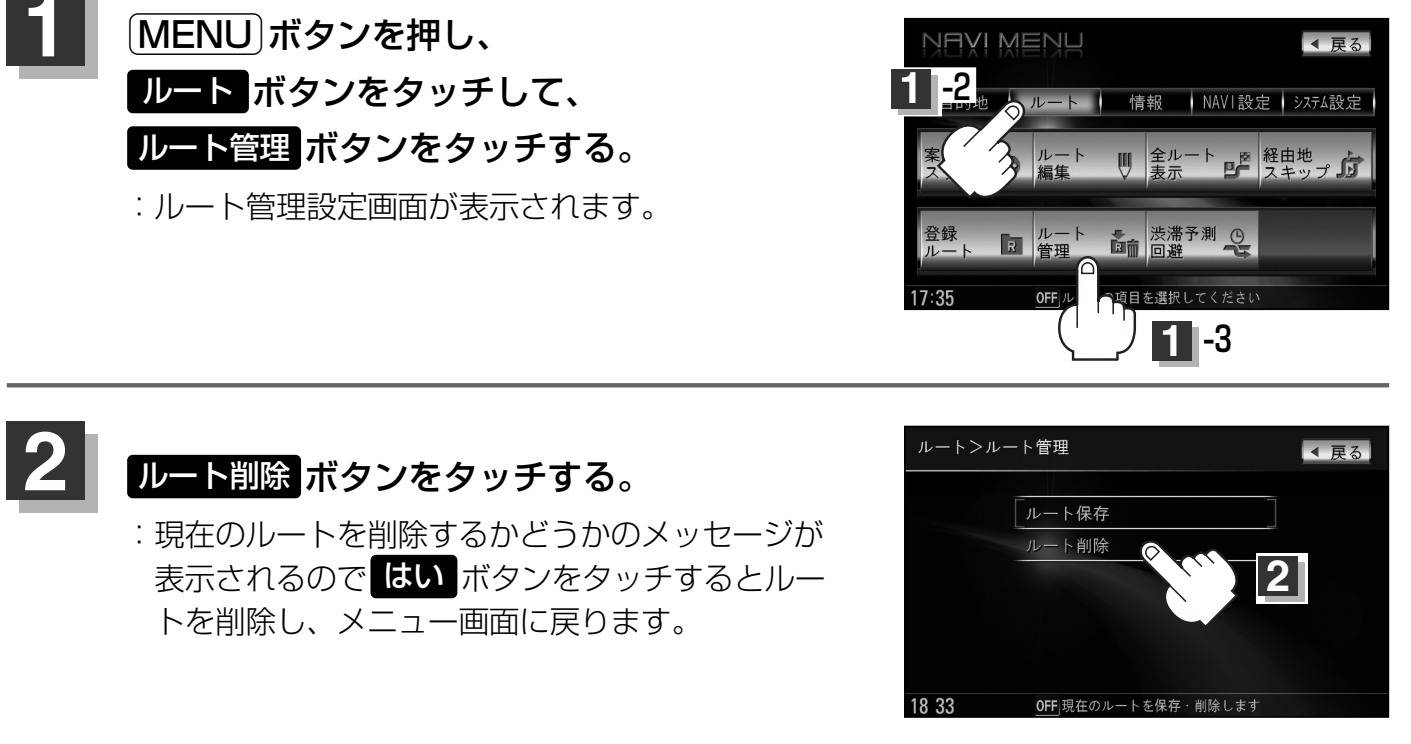

- 現在のルートは、次の場合、自動的に消去されます。
  - ●ルート探索をして、あらたにルートを設定したとき
    - ルートの変更をしたとき
    - ●ルートの再探索をしたとき

## 渋滞予測ルート探索をする(1)

本機に収録されている過去の渋滞統計データをもとに、設定したルート上の渋滞を予測して回避する ルート探索をすることができます。表示された参考ルートの中から出発時刻("現在時刻""指定日時" "30分後""1時間後""予測なし")によって、所要時間やルートの違いを確認することができます。

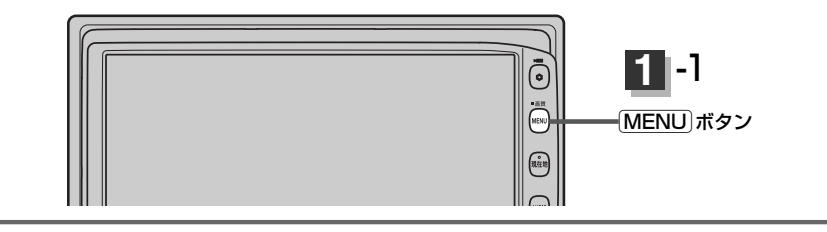

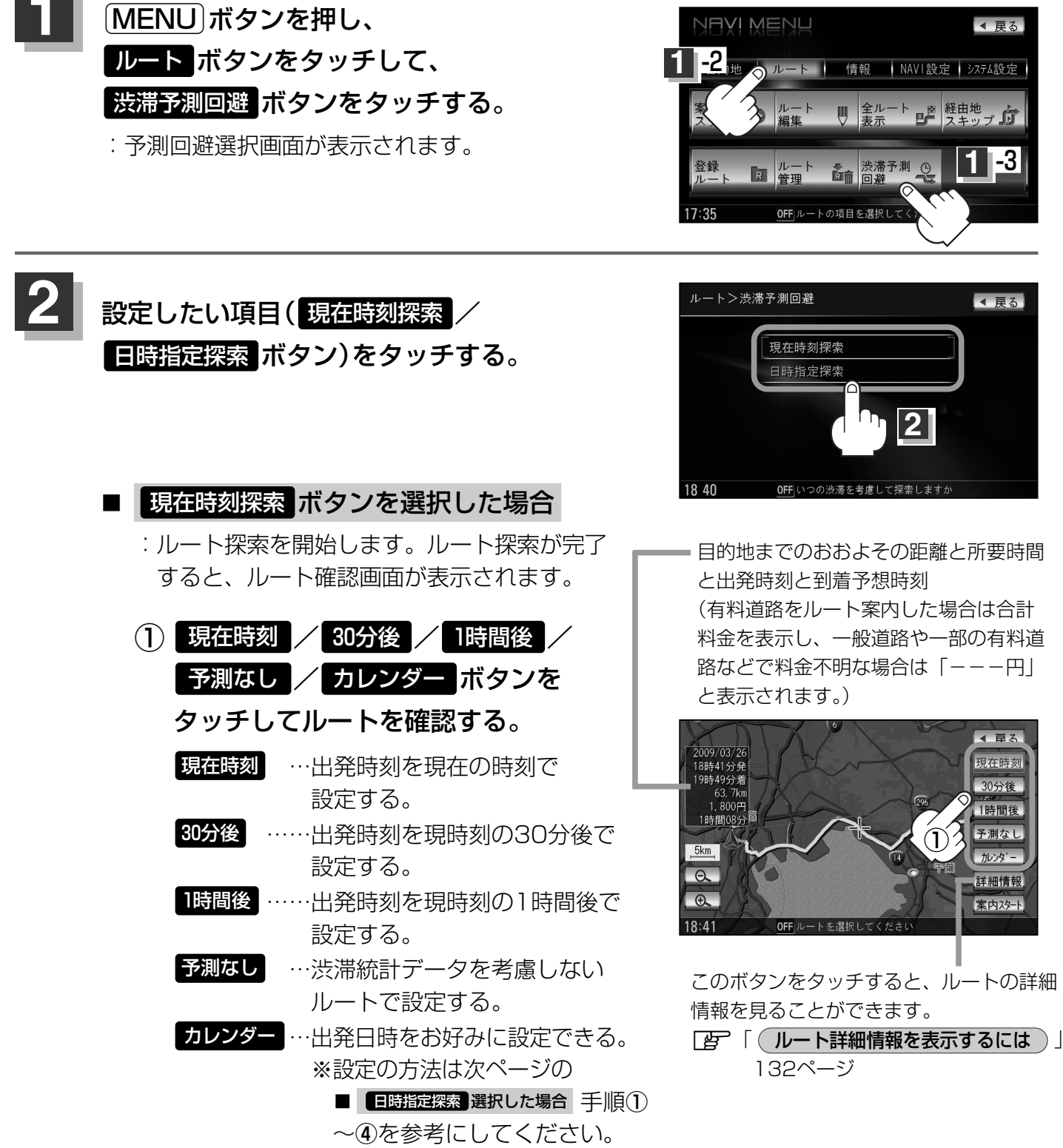

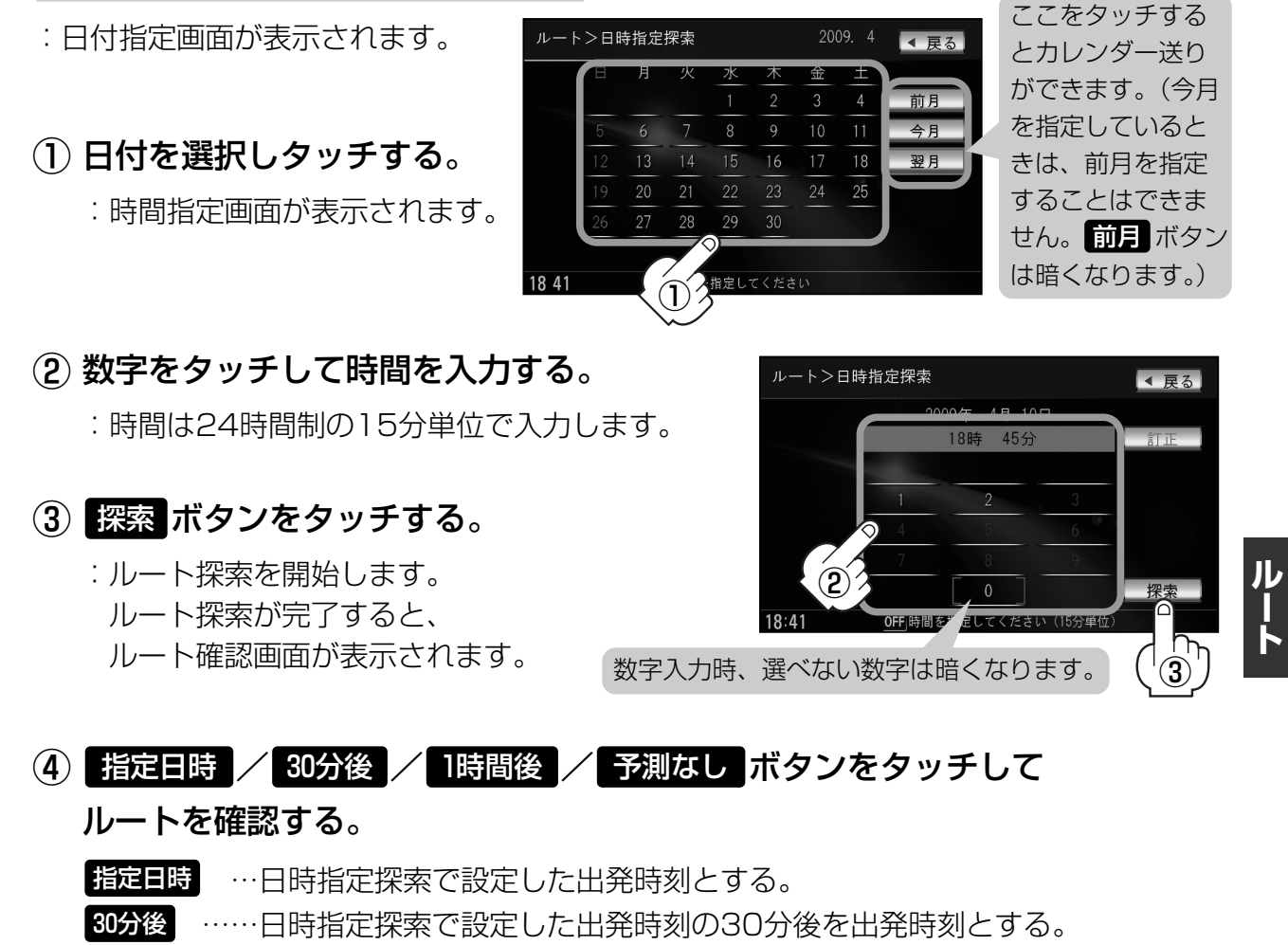

1時間後 ……日時指定探索で設定した出発時刻の1時間後を出発時刻とする。

予測なし …渋滞統計データを考慮しないルートで設定する。

目的地までのおおよその距離と所要時間と到着予想時刻 (有料道路をルート案内した場合は合計料金を表示し、 一般道路や一部の有料道路などで料金不明な場合は 「---円」と表示されます。)

日時指定探索ボタンを選択した場合

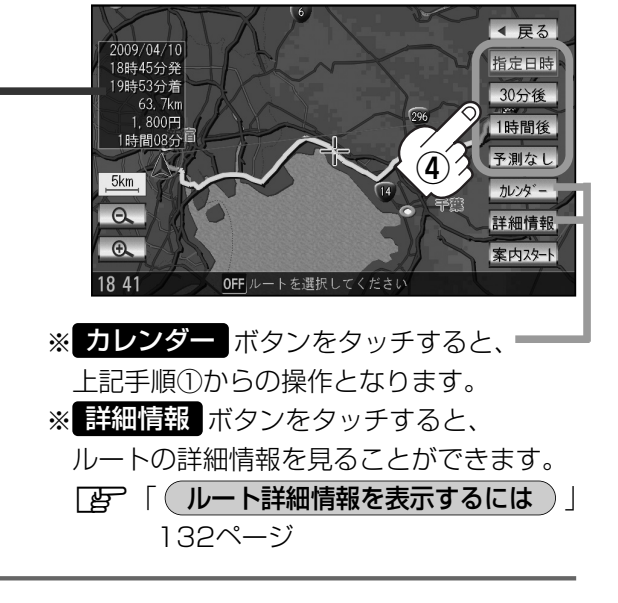

## 渋滞予測ルート探索をする(1)

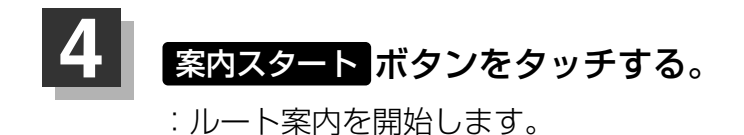

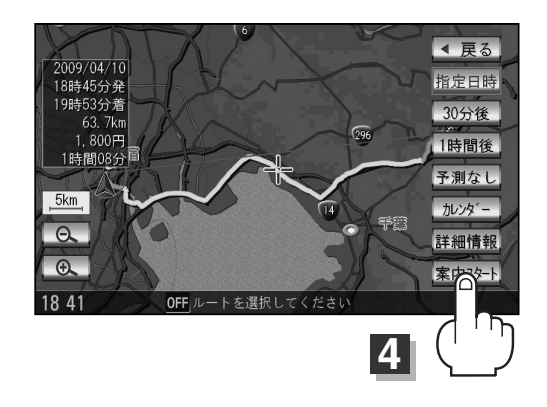

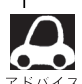

- ●到着予想時刻は指定した時刻によって異なります。
- ●日付指定画面と時間指定画面で過去の日付と時間を設定することはできません。
  - ●ルート確認画面で地図をスクロールして出発地から目的地までのルートを確認することができます。 「タ」「(地図を動かす(地図スクロール))」55ページ
  - ルート確認画面で カレンダー ボタンをタッチして、日時の変更をすることができます。141ページ手順
     ②~④にしたがって操作してください。
  - ●過去の渋滞状況をもとに渋滞を予測してルート探索するため、実際の渋滞を避けたルートになるとは限りません。
  - ●出発地と目的地との距離が長い場合、経由地を多く登録している場合は、ルート探索に時間がかかります。

# ルートから外れてしまったら…(再探索)

本機はルート案内走行時に設定ルートから外れると自動的に再探索(リルート)するように初期設定されていますが( 222214ページ)、再探索しない設定にしている場合にルート案内走行時に設定ルートから外れてしまった場合、下記の手順(手動)で、現在地から目的地までの参考ルートを再探索することができます。

再探索が完了すると、古いルートが消えて、新しいルートが表示されます。

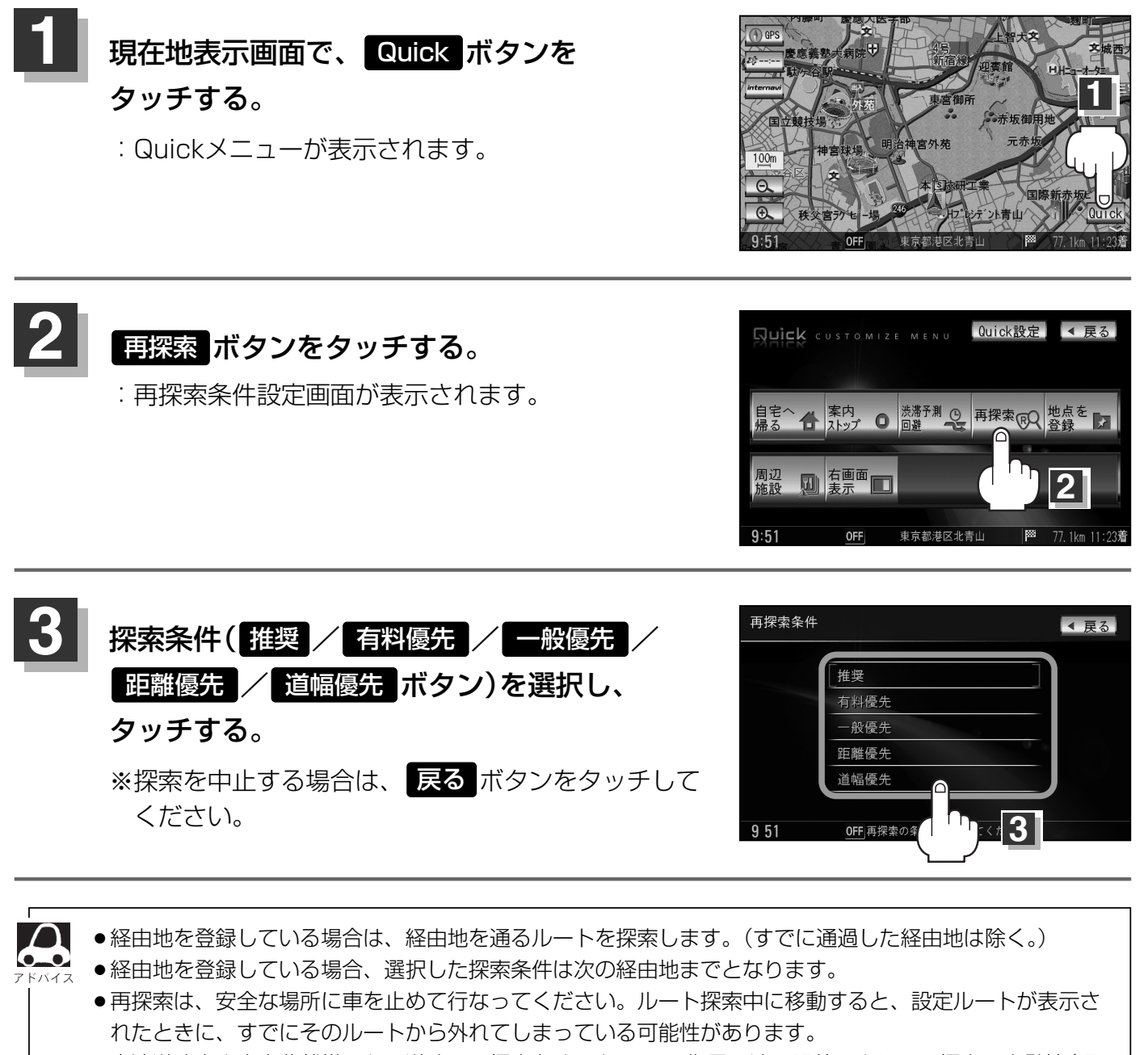

●高速道路上や中央分離帯のある道路で再探索をすると、GPS衛星電波の誤差により、再探索の出発地(現 在地)が反対車線に設定され、進行方向と逆のルートを表示する場合があります。

### 渋滞地点を確認する

設定したルート上に渋滞/規制がある場合、渋滞/規制地点を表示して確認することができます。

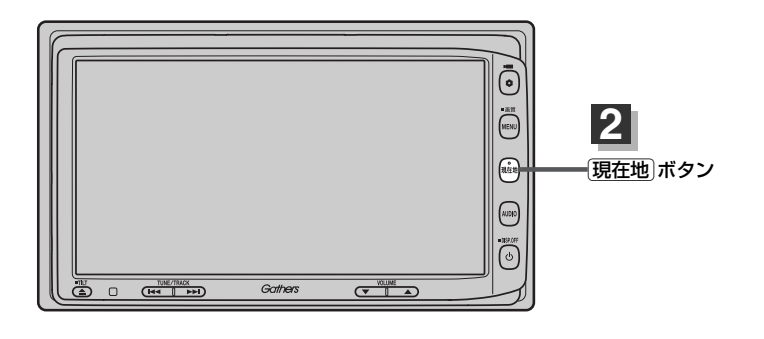

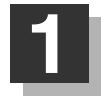

2

現在地表示画面でVICSタイムスタンプボタン(201928)をタッチする。

: 音声案内とともに渋滞/規制地点が表示されます。

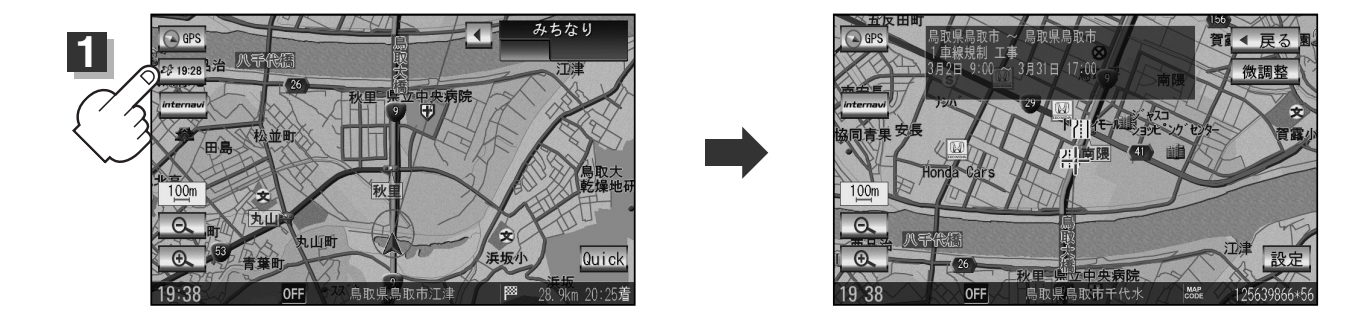

### 見終わったら・・・

現在地」ボタンを押すまたは展るボタンをタッチすると、現在地の地図画面に 戻る。

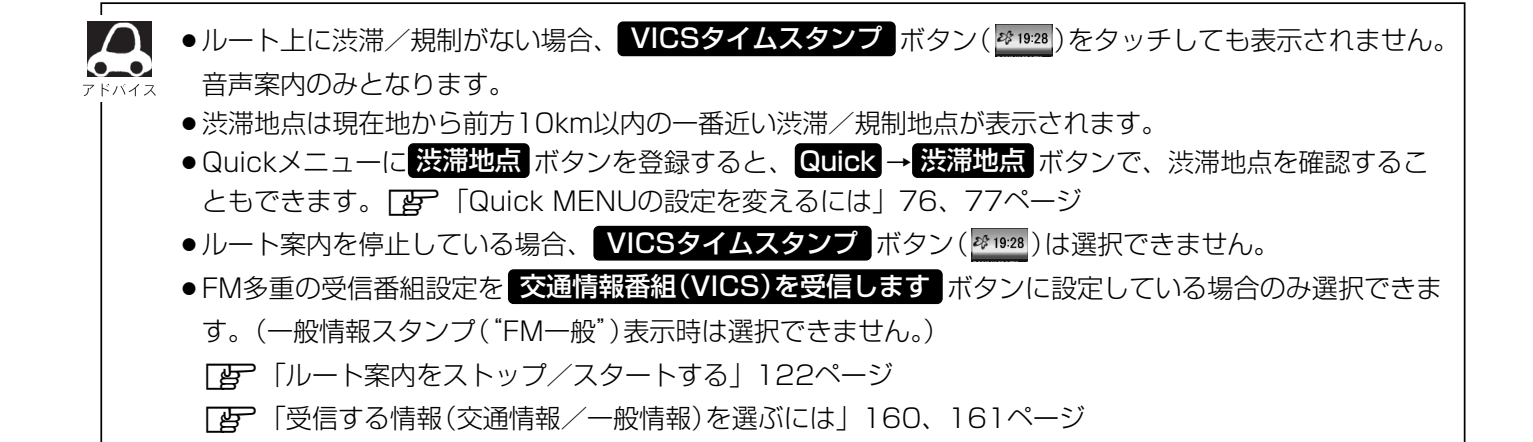